# 中国医药统计网 用户手册

中国医药工业信息中心

2023 年 12 月

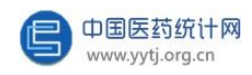

## 目录

| 序言               | 2  |
|------------------|----|
| 报表目录             | 3  |
| 一、系统运行环境         | 4  |
| (一)系统运行的硬件环境     | 4  |
| (二)系统运行的软件环境     | 4  |
| 二、用户登录           | 5  |
| (一) 用户登录         | 5  |
| (二) 密码修改         | 7  |
| (三)更新企业电话        | 8  |
| 三、企业用户的基本操作      | 10 |
| (一) 数据填报         | 10 |
| (二) 上报情况查询       | 27 |
| 四、集团和其他汇总级用户     | 29 |
| (省市、地市以及协会)的特有操作 | 29 |
| (一) 上报情况查询       | 29 |
| (二) 报表审核与退回      | 30 |

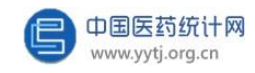

序言

中国医药工业信息中心(暨原上海医药工业研究院信息中心)现为国家工业 和信息化部医药工业信息中心。中心组建于1958年,曾经是化工部、国家医药 管理总局、国家经贸委、国家发改委信息中心,现已成为我国医药工业系统中历 史最悠久,最具权威性,技术力量最雄厚的信息中心。

中国医药统计网 (www.yytj.org.cn),是国家统计局批准,国家工业和信息化 部消费品工业司主管的全国医药行业统计统一网上直报系统,承担了全国医药行业 统计网络服务职能,负责采集并发布全国 31 个省、自治区、直辖市,包括化学药 品原料药、化学药品制剂、中成药、中药饮片、生物药品、医疗仪器设备及器械、 卫生材料及医药用品、制药专用设备 8 个子行业的医药企业数据信息,是《中国 医药统计年报》的数据来源。

中国医药统计网面向全国医药工业企业及各级管理机构搭建快捷方便的医药信息服务平台,为宏观调控、战略决策和运行指导以及实时动态的医药行业经济运行监测提供权威数据支持。

2023 年 12月

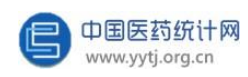

# 报表目录

| 表 号     | 表 名                        | 报告<br>期别 | 统计范围                      | 报送单位                   | 报送日期及方<br>式       |
|---------|----------------------------|----------|---------------------------|------------------------|-------------------|
| (一) 医药] | Γ. <u>Ψk</u>               |          |                           |                        |                   |
| 1、年报    |                            |          |                           |                        |                   |
| Y101表   | 医药工业法人单位基本情况               | 年报       | 辖区内全部医药<br>工业法人企业         | 各省、自治区、直辖<br>市医药行业管理部门 | 次年3月31日<br>前,网上直报 |
| Y102表   | 医药工业企业生产、销售总值              | 年报       | 同上                        | 同上                     | 同上                |
| Y103表   | 医药工业企业财务状况                 | 年报       | 同上                        | 同上                     | 同上                |
| Y104表   | 医药工业企业产品产量、出口量、生产能力        | 年报       | 同上                        | 同上                     | 同上                |
| Y105表   | 医药工业企业能源购进、消费与库存           | 年报       | 同上                        | 同上                     | 同上                |
| Y106表   | 医药工业企业能源加工转换与回收利用          | 年报       | 同上                        | 同上                     | 同上                |
| Y107表   | 医药工业企业研究开发活动及相关情况          | 年报       | 同上                        | 同上                     | 同上                |
| 2、月报    | -                          |          |                           |                        |                   |
| Y201表   | 医药工业企业生产、销售总值              | 月报       | 辖区内全部医药<br>工业法人企业         | 各省、自治区、直辖<br>市医药行业管理部门 | 次月6日前,<br>网上直报    |
| Y202表   | 医药工业企业财务状况                 | 月报       | 同上                        | 同上                     | 次月19日前,<br>网上直报   |
| Y203表   | 医药工业企业产品产量、出口量、销售量与库<br>存量 | 月报       | 同上                        | 同上                     | 同上                |
| Y204表   | 医药工业企业短缺药品生产销售情况           | 月报       | 辖区内短缺药生<br>产法人企业          | 同上                     | 次月10日前,<br>网上直报   |
| Y205表   | 国家集中采购药品生产供应监测报表           | 月报       | 辖区内国家集中<br>采购药品生产法<br>人企业 | 同上                     | 次月10日前,<br>网上直报   |
| (二)中药林  | <i>−</i> −−−−              | _        |                           |                        |                   |
| 1、中药材供  | 应情况表(年报)                   |          |                           |                        |                   |

| ZY101表 | 主要产品出口量、销售情况 | 年报 | 辖区内全部中药<br>材生产基地 | 各省、自治区、直辖<br>市医药行业管理部门 | 次年3月15日<br>前,网上直报 |
|--------|--------------|----|------------------|------------------------|-------------------|

2、中药材使用情况表(年报)

| ZY102表     主要中药材使用情况                                                                                                    < |
|----------------------------------------------------------------------------------------------------|
|----------------------------------------------------------------------------------------------------|

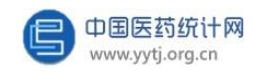

## 一、系统运行环境

#### (一) 系统运行的硬件环境

1.基本要求

- CPU 在 1.5G 以上
- 256MB内存
- 1G 硬盘空间
- MICROSOFT WINDOWS 兼容鼠标
- VGA 监视器

2.推荐环境

- PC 及兼容机
- 512MB 或更大内存
- 20G 以上硬盘
- MICROSOFT WINDOWS 兼容鼠标
- VGA 监视器

#### (二) 系统运行的软件环境

- 使用 Windows7 以上中文系统,安装 Office2003 或以上版本。
- 建议使用浏览器: Microsoft Edge、360浏览器极速模式、Chrome。

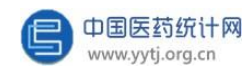

### 二、用户登录

每个用户首次使用"中国医药统计网"时,由管理员赋予一个唯一的用户名 及初始密码,用户在使用后应及时更改密码。

#### (一) 用户登录

第一步:通过链接互联网,打开浏览器,在"地址"栏内输入"中国医药统计网"的网址 www.yytj.org.cn,进入中国医药统计网首页。

第二步:点击页面右上角信息入口的"网上直报企业用户入口"

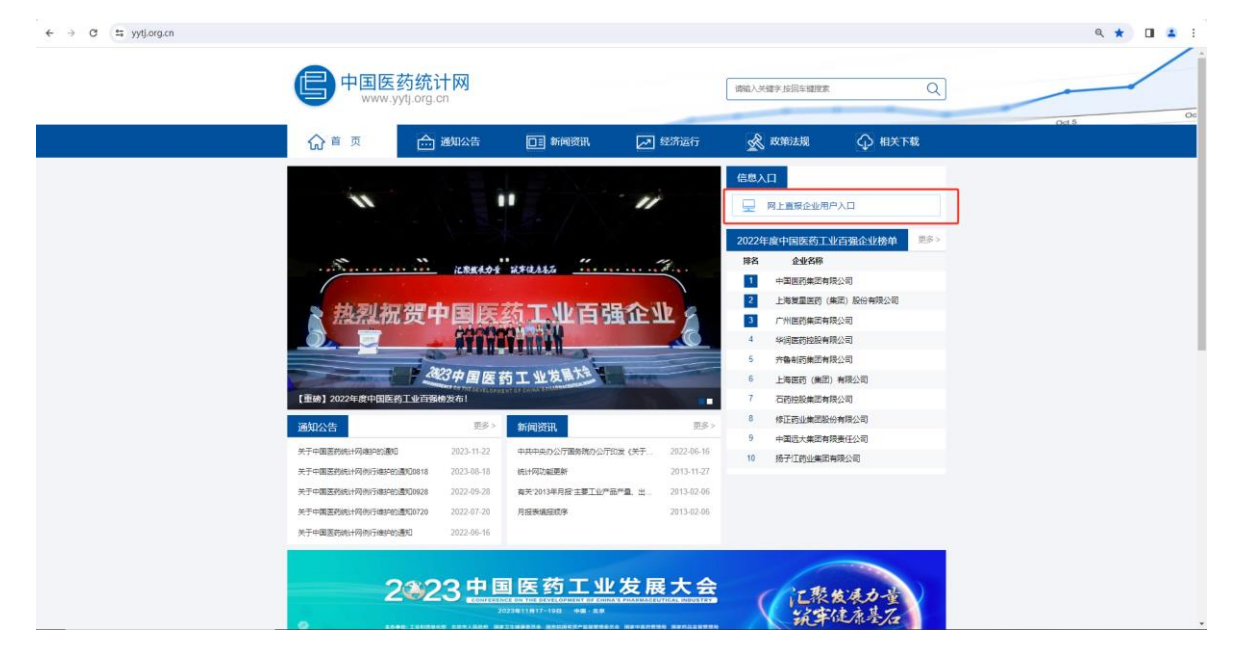

第三步:在页面中央的登录区域输入用户名、密码、验证码、短信验证码 (短信验证码仅集团和其他汇总级用户(指省市级主管部门、地市级主管部门和 协会)有),单击"登录",完成登录。

| 😑 中国医药统计网 |                                        |  |
|-----------|----------------------------------------|--|
|           | 中国医药统计网                                |  |
|           | ▲ 用PG<br>● 回時<br>■ 時時期 - 「あび00000 mage |  |
|           |                                        |  |
|           |                                        |  |
|           |                                        |  |

用户登录后,左侧为菜单导航区,右侧为操作区。用户只有登录之后才能进 行数据填报等操作。

| 🕒 中国医药统计                                     | <b>M</b>                                                           |                  |       |  |  |  |  |  |
|----------------------------------------------|--------------------------------------------------------------------|------------------|-------|--|--|--|--|--|
| 系统公告                                         | HROE: KROB                                                         |                  |       |  |  |  |  |  |
| 数据音报系统 / · · · · · · · · · · · · · · · · · · | Q基本公共<br>2022年年期初2023年月期期已上述。诸双时境限、产品票中成<br>的产品利益的计量单位已更新。诸在境限的注意。 | ■ 用户手册<br>用户手册下纸 |       |  |  |  |  |  |
|                                              | Recise                                                             |                  | WT.68 |  |  |  |  |  |

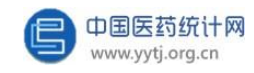

#### (二) 密码修改

- 1、首次登陆用户,必须修改初始密码。
- 2、用户因个人需求要修改密码。

#### 操作均如下图:

| 🕒 中国医药统                           | 计网          |                                             |                 |                                                             |                                                                             |             | 1 🕘 💷 🕤 |
|-----------------------------------|-------------|---------------------------------------------|-----------------|-------------------------------------------------------------|-----------------------------------------------------------------------------|-------------|---------|
| 系统公告                              | ^           | 当前位置: 系统公告                                  |                 |                                                             |                                                                             |             | 修改联系方式  |
| 1 St4005                          |             | Bacon                                       |                 | - RATE                                                      | Distance -                                                                  |             | 2 修改密码  |
|                                   |             | <ul> <li>2022年年級和2023年月初翌月上後、遺及時</li> </ul> | <b>塘洞、产品表中成</b> | 10/9-86                                                     | ()) 40.25.73.74                                                             |             | 退出      |
| 数据直报系统                            | ~           | 药产品剂型的计量单位已更新,请在填服时                         | E意。             | -                                                           | 丁伟红 021-62897077 上海江苏江西广西海南青海                                               |             |         |
|                                   |             |                                             |                 | 田白玉裕下数                                                      | 廣甸社 021-62530618 内泰 辽宁 安福 福進 河南 海南 1<br>包海峰 021-62897079 北京 河北 山西 開龙江 广东 陕西 | 1項 大軍 海北 街幡 |         |
|                                   |             |                                             |                 |                                                             | <b>未义峰 021-62895557</b> 吉林 浙江 重庆 四川 贵州 西韓 5                                 | 夏云南         |         |
|                                   |             |                                             |                 |                                                             |                                                                             |             |         |
|                                   |             | <b>四</b> 系统消息                               |                 |                                                             |                                                                             |             |         |
|                                   |             |                                             |                 |                                                             |                                                                             |             |         |
|                                   |             |                                             |                 |                                                             |                                                                             |             |         |
|                                   |             |                                             |                 |                                                             |                                                                             |             |         |
|                                   |             |                                             |                 |                                                             |                                                                             |             |         |
|                                   |             |                                             |                 |                                                             |                                                                             |             |         |
|                                   |             |                                             |                 |                                                             | 暫无償息                                                                        |             |         |
|                                   |             |                                             |                 |                                                             |                                                                             |             |         |
|                                   |             |                                             |                 |                                                             |                                                                             |             |         |
|                                   |             |                                             |                 |                                                             |                                                                             |             |         |
|                                   |             |                                             |                 |                                                             |                                                                             |             |         |
|                                   |             |                                             |                 |                                                             |                                                                             |             |         |
| yytj.pharmadl.test/yytj/Admin/Not | iceNew.aspi |                                             |                 |                                                             |                                                                             |             |         |
| ⑤ 中国医药统                           | 计网          |                                             |                 |                                                             |                                                                             |             | (a) 111 |
| 系统公告                              | ^           | 当前位置: 系统公告                                  |                 |                                                             |                                                                             |             |         |
| ▋ 系统公告                            |             | 💂 最新公告                                      |                 | 📑 用户手册                                                      | 🚜 联系方式                                                                      |             |         |
| 数据直报系统                            | ~           | 2022年年授和2023年     修改案例     药产品利率的注量单位       |                 |                                                             | ×                                                                           | ]           |         |
|                                   |             |                                             | 原南码:            |                                                             |                                                                             | 1 天津 湖北 新疆  |         |
|                                   |             |                                             | 重复新密码:          |                                                             |                                                                             | 1.5         |         |
|                                   |             |                                             |                 | 商宠取消                                                        |                                                                             |             |         |
|                                   |             | -                                           |                 | 電码張度規則: 长度8~20, 必须包含字母和数<br>包含特殊字符 ~1@≠\$%^&*0[]]<>7(+ 不能包含 | 字<br>空格                                                                     |             |         |
|                                   |             | <b>三</b> 系統消息                               |                 |                                                             |                                                                             |             |         |
|                                   |             |                                             |                 |                                                             |                                                                             |             |         |
|                                   |             |                                             |                 |                                                             |                                                                             |             |         |
|                                   |             |                                             |                 |                                                             |                                                                             | J           |         |
|                                   |             |                                             |                 |                                                             |                                                                             |             |         |
|                                   |             |                                             |                 |                                                             | 智无俄意                                                                        |             |         |
|                                   |             |                                             |                 |                                                             |                                                                             |             |         |
|                                   |             |                                             |                 |                                                             |                                                                             |             |         |
|                                   |             |                                             |                 |                                                             |                                                                             |             |         |
|                                   |             |                                             |                 |                                                             |                                                                             |             |         |
|                                   |             |                                             |                 |                                                             |                                                                             |             |         |
|                                   |             |                                             |                 |                                                             |                                                                             |             |         |

为系统安全和自己数据的安全考虑,初始密码是由上级主管部门下发,请用 户务必修改密码,否则可能导致数据泄漏的后果。

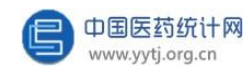

#### (三) 更新企业电话

1、如填报人或联系电话有变更,企业可直接在首页更改。如下图,登录网站后,点击右上角的用户头像-"修改联系方式",在弹窗内可修改填表联系人以及联系电话,输入完成后点击"确定"即修改成功。

| 🕒 中国医药纲 | 计网 |                                                                                                    |   |            |
|---------|----|----------------------------------------------------------------------------------------------------|---|------------|
| 系统公告    | ^  | HRCH BRCH                                                                                                    | 2 | 修改联系方式     |
| 系统公告    |    | 为代表联 <del>会</del> 勝手中用 🗃 作公器 鼻                                                                                                    |   | 修改密码<br>退出 |
| 數据直报系统  | ~  | - 2022年年期後2023年月期間に上述。現3月1時期、中国第中時<br>市庁単品の認知社最単位已原則、美容は解除社論を<br>用用学数字数     用用学数字数     日本     日本 |   |            |
|         |    | ■ желе                                                                                                    |   |            |
|         |    | ¥元编章                                                                                                    |   |            |
|         |    |                                                                                                    |   |            |
|         |    |                                                                                                    |   |            |

| 🕒 中国医药统计网   | l                                |         |        |               |   |                          | a) 111 - |
|-------------|----------------------------------|---------|--------|---------------|---|--------------------------|----------|
| 系统公告        | 当前位置:系统公告                        |         |        |               |   |                          |          |
| <b>系统公告</b> | 💂 最新公告                           |         | 📑 用户手册 | <b>。</b> 联新方式 |   |                          |          |
| 黄松高程系统 ~    | - 2022###0022#<br>35÷8m#3011##00 | #2085.5 |        | NTES          | × | 9 73 80 198<br>5<br>2 20 |          |

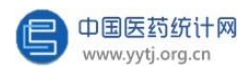

2、集团和其他汇总级用户(指省市级主管部门、地市级主管部门和协会)登

录时有短信验证,收取短信验证码的手机号也可在个人中心更改。

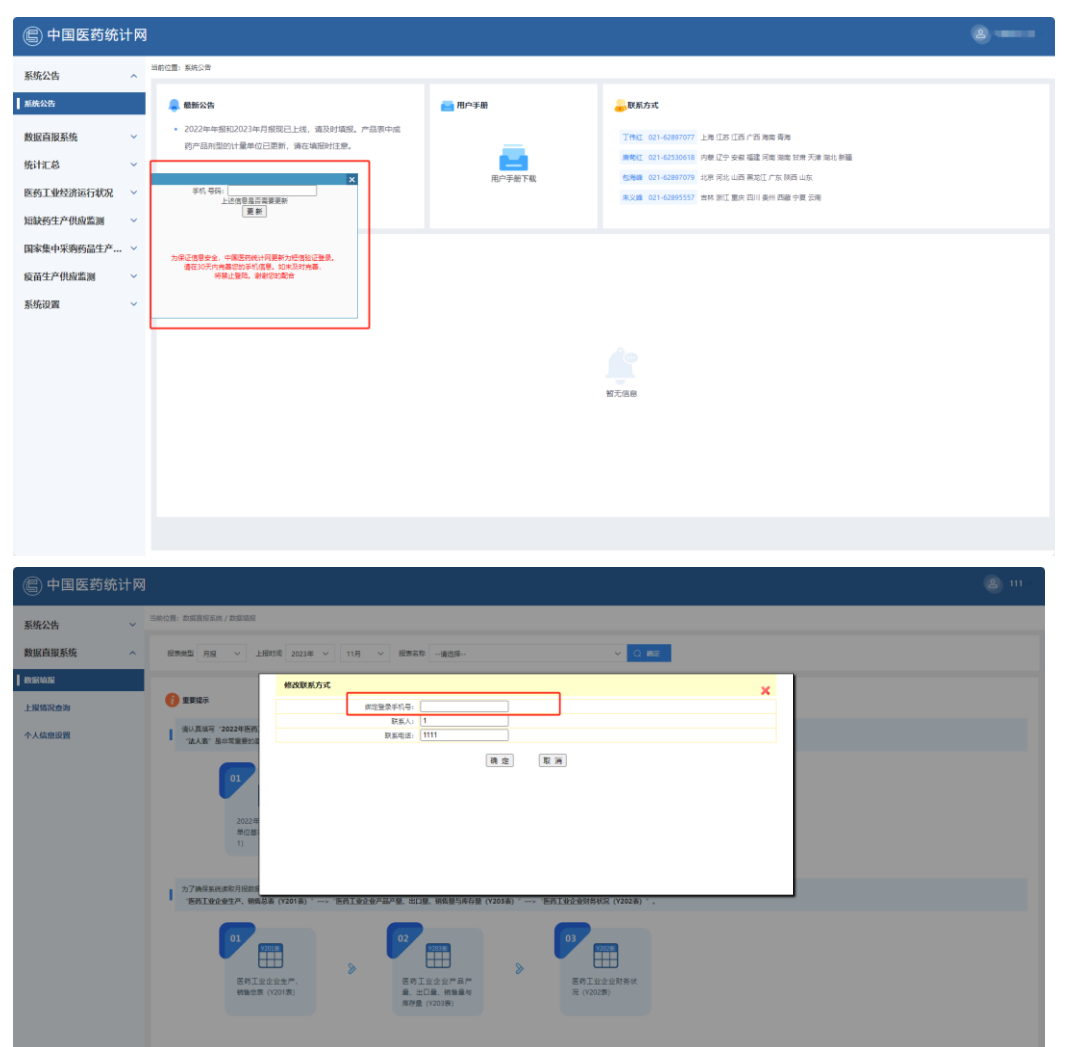

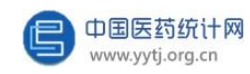

### 三、企业用户的基本操作

#### (一) 数据填报

1、填写"医药工业法人单位基本情况"表

企业用户要首先填写单位基本信息:表内信息看似简单却相当重要,每项指标数据准确与否,都直接影响到主管部门的汇总结果,必须填写完整、正确。

点击"数据直报系统-数据填报",在右边区域的报表类型中选择"年 报",在上报时间中选择相应年份,点击"确定",如下图:

| SKCA     SKCA                                                                                                    |
|----------------------------------------------------------------------------------------------------|
| MURINERSA       HHHL       Image: Base of the second second secon |
| NEXULA         Comparison           LEXEACH         Image: Comparison of the Comparison of the Comparison o                   |
| ALABDOM       ALABDOM                                                                                                    |
| 01         02         02         02         02         02         02         02         02         02         02         02         02         02         02         02         02         02         02         02         02         02         02         02         02         02         02         02         02         02         02         02         02         02         02         02         02         02         02         02         02         02         02         02         02         02         02         02         02         02         02         02         02         02         02         02         02         02         02         02         02         02         02         02         02         02         02         02         02         02         02         02         02         02         02         02         02         02         02         02         02         02         02         02         02         02         02         02         02         02         02         02         02         02         02         02         02         02         02         02         02         02                                                                                                    |
| カ7時41年66年8月日初日2月1日1日1日1日1日1日1日1日1日1日1日1日1日1日1日1日1日1日1                                                                                                    |
|                                                                                                    |
|                                                                                                    |

| 彩络公告   | 三和位置 / 数据連接              |                                                                                                    |                                                                                                    |  |
|--------|--------------------------|----------------------------------------------------------------------------------------------------|----------------------------------------------------------------------------------------------------|--|
| 數据直接系统 | ✓ 服表类型 年振 ✓ 上报时间 2022年 ✓ | · 报表名称 医药工业法人单位基本情况表 (Y101表)                                                                                                    | <ul> <li>         ・</li> </ul>                                                                                                    |  |
|        |                          | 医药工业法人单位                                                                                                    | 基本情况表<br>素 号: Y10演<br>和10代示: 1140演員90週<br>18月17日: 1140演員90週<br>18月17日: 1140演員90週<br>18月17日: 1140演員90週<br>18月17日: 1140演員90週<br>19月1日: 1140演員90週<br>19月1日: 1140演員90週<br>19月1日: 1140演員90週<br>19月1日: 1140演員90週<br>19月1日: 1140演員90週<br>19月1日: 1140演員90週<br>19月1日: 1140演員90週<br>19月1日: 1140演員90週<br>19月1日: 1140演員90週<br>19月1日: 1140演員90週<br>1140演員90週<br>1140演員90週<br>1140演員90週<br>1140演員90週<br>1140演員90週<br>1140演員90週<br>1140演員90週<br>1140演員90週<br>1140演員90週<br>1140演員90週<br>1140演員90週<br>1140演員90週<br>1140演員90週<br>1140演員90週<br>1140演員90週<br>1140演員90週<br>1140演員90週<br>1140<br>1140<br>1140 |  |
|        |                          | 20239 00 520900000 0 520900000 0 520900000 0 520900000 0 520900000 0 520900000 0 520900000 0 520900000 0 520900000 0 520900000 0 520900000 0 520900000 0 52090000 0 5209000 0 5209000 0 5209000 0 5209000 0 5209000 0 5209000 0 5209000 0 5209000 0 5209000 0 5209000 0 5209000 0 5209000 0 5209000 0 5209000 0 5209000 0 5209000 0 5209000 0 5209000 0 5209000 0 5209000 0 5209000 0 5209000 0 0 5209000 0 520900 0 520900 0 520900 0 5 | 0) FieldS2078<br>5000 = =<br>0) Biowelloss<br>11111<br>FieldStriff<br>07 FieldStriff                                                                                                    |  |
|        |                          | 전 등<br>10 년 등<br>#42595<br>#4361 <u>11111</u><br>목국제<br>위 및                                                                                                    | 2110 (2018) (2018)<br>2110 (2018) (2018)<br>210 (2018)<br>210 (2018)<br>210 (2018)<br>210 (2018)<br>211 (2018)<br>211 (2018)<br>21                                                                                                    |  |

进入法人单位基本情况报表页面,开始填写本单位基础信息。

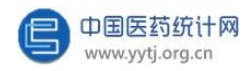

表内全部数据填写完毕后点击"公式校验"按钮,系统会对表内的逻辑关系进行审核。如果出错,系统会给出提示错误字段,企业用户按提示将数据的错误修改 完毕后再点击"上报"。完全正确后即完成该报表的提交。

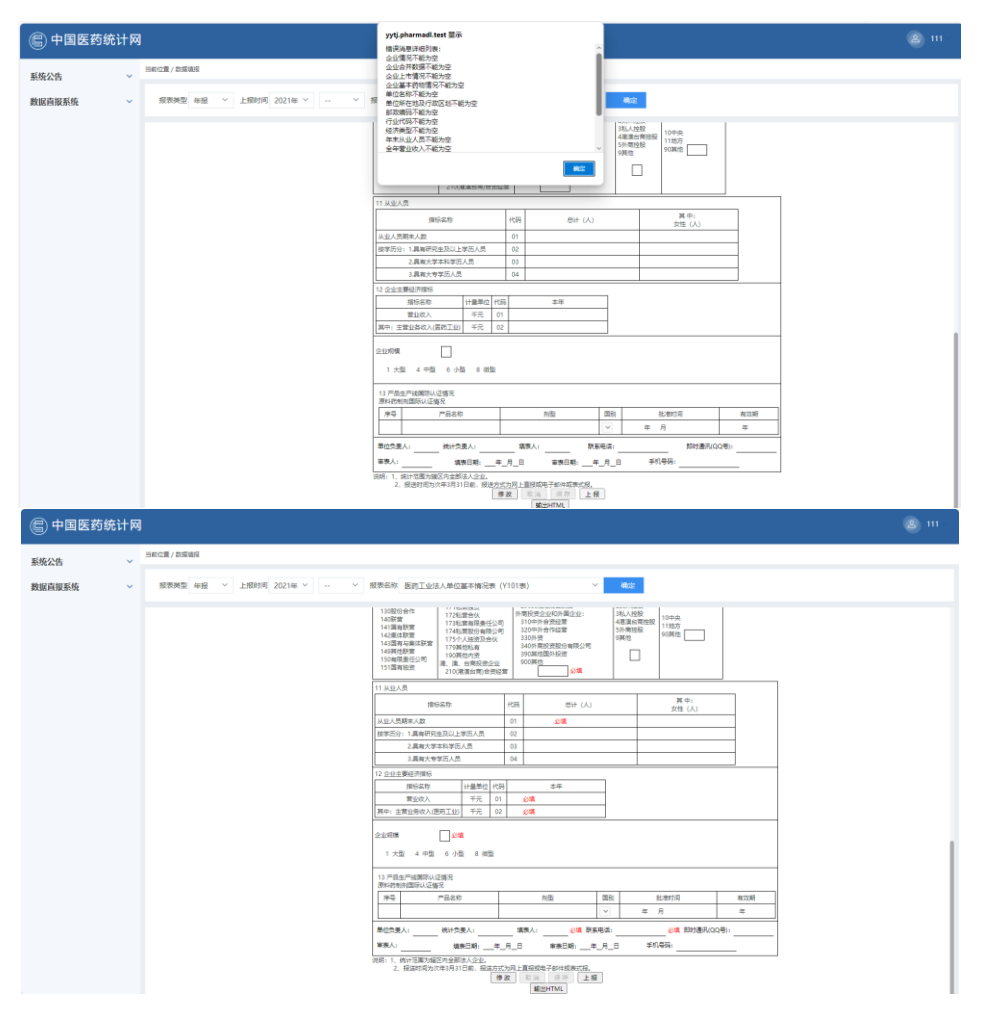

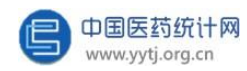

通过报表下方的"输出HTML"按钮,将填写的报表从系统导出,可将报表

保存在电脑或存储盘上。法人表输出保存的是excel 文件。

| 🕒 中国医药统计 |                                                                                                    |  |
|----------|----------------------------------------------------------------------------------------------------|--|
| 系统公告     | 2篇/ 刻鼎識很                                                                                                    |  |
| 数据直报系统   | 报票类型 申报 V 上版时间 2021年 V V 报录名称 医药工业法人单位基本体记录 (Y101家) V 电定                                                                                                    |  |
|          | 1.304804曲作<br>1.726基準約第<br>1.42編集制度<br>1.42編集集集集集集集集集集集集集集集集集集集集集集集集集集集集集集集集集集集集                                                                                                    |  |
|          | 11 从显人员                                                                                                    |  |
|          | (明ら前) 代局 急け(人) 其中:<br>(人) 女性(人)                                                                                                    |  |
|          | <u>み业人類時代</u> 入業 01 金増<br>1111日 - 111日日 - 111日日日 - 111日日日 - 111日日 - 1111日日 - 1111日日 |  |
|          | 10学の2711項制作が定めん上半時の人気  22<br>22<br>高校主要は年初の人気  22<br>30<br>30<br>30<br>30<br>30<br>30<br>30<br>30<br>30<br>30                                                                                                    |  |
|          | 3.具向大寺学历人员 04                                                                                                    |  |
|          | 12 企业主要组内指标                                                                                                    |  |
|          | 陳近京称 计量单位 代码 本年                                                                                                    |  |
|          | 第二回の人 デオ 0 2 2 2 1 1 1 1 1 1 1 1 1 1 1 1 1 1 1 1                                                                                                    |  |
|          | ☆山明晴 □ <mark>山原</mark><br>1 大型 4 中型 6 小型 8 時型                                                                                                    |  |
|          | 13 产品生产间面积认证增用<br>图44初始间面积认证据另                                                                                                    |  |
|          | 序号         产品名作         約型         賞則         此間印刷         育以相                                                                                                    |  |
|          |                                                                                                    |  |
|          | 単位改变人: 約1分更人: 填気人: 20項 期見通話: 20項 期目透訊(QQ号):                                                                                                    |  |
|          | ¥表人: 講像日期:年_月_日 家族日期:年_月_日 华1月号:                                                                                                    |  |
|          | 9,9911、11、10111日第2月7日年1月1日日、1日日1日日日1日日日日日日日日日日日日日日日日日日日日日日日日                                                                                                    |  |

填写法人表的基本步骤:

选择相应的年份 → 修改 → 填写数据 → 保存 → 上报

企业用户保存报表后,报表并没有完成上报,可以随时进行修改。待最后确认全 部数据正确后再点击"提交"按钮,从而完成该报表的上报。用户一旦上报后需要修改 报表,只能通过联系省/市级主管部门退回报表后,才可以修改数据。

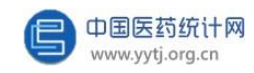

#### 2、填写价值量表

价值量表指的是医药工业企业生产、销售总值表(年报和月报)、医药工业 企业财务状况表(年报和月报)、医药工业企业能源购进、消费与库存表(年报)、 大中型医药工业企业科技活动情况表(年报)。

以"医药工业企业生产、销售总值表"为例,企业用户首先选择报表类型, 如:"月报"。然后选择上报时间,如:"2023年11月"。再选择报表名称, 如:"医药工业企业生产、销售总值表",最后点击"确定":

| 🕒 中国医药统计网 |                                                                                                    | (2) 111 - |
|-----------|----------------------------------------------------------------------------------------------------|-----------|
| 系统公告 ~    | 加約公理: 政策指導系統 / 政策規模                                                                                                    |           |
| 数据直报系统 ^  | 指表映語 月会 ∨ 上級切局 2023年 ∨ 11月 ∨ 発表体体通送線                                                                                                   |           |
| 数据编展      |                                                                                                    |           |
| 上报情况查询    | ● 生実現木 (2011年2月1日) (2011年、日本市(14月1日年)(2013年)                                                                                           |           |
| 个人信息设置    | 後以其集局「2022年春西丁型後人學检維本專與者」(1901)「、保护出版成方面按道其他很微(也描2023年月間和2022年程)。<br>"後人家"是山平里要吃酒吧很浓,取为信息也完整是時间流,至来天足上最早应应有有很深的意思。如果有些素人一切后早面上很常位自行穿信) |           |
|           | 01<br>1<br>2022年間工12:8人<br>単立型本場以来 (Y10<br>1)<br>02<br>単語<br>周辺専用版章 (也用2<br>02:年月間を2002年<br>周)                                         |           |
|           | 为了那种医院局成月后就是那些想到整洁的整整。通知如下局等现在:<br>"医药工业全型生产,则也总是(17201表)"——"医药工业全型产品产品、出口篇、制造局均库存篇(17203表)"——"医药工业全球防务权民(17202表)",                    |           |
|           | 01<br>○<br>○<br>○<br>○<br>○<br>○<br>○<br>○<br>○<br>○<br>○<br>○<br>○                                                                    |           |

进入报表后,可直接填写数据。也可以在下图下拉框的区域中选择不同的报表类型、时间和报表名称,切换到不同的报表。

| <b>鼠直服系统</b> > | ₩表典型 月报 ~ | 上班时间 2023年 ~ 11 | 1月 ~ 报表4                | 5杯 医药工业企业生产、销售总值 (<br>请选择             | Y201表)        |                     | Υ Q I              | <b>日</b> 90 |                                                                                    |  |
|----------------|-----------|-----------------|-------------------------|---------------------------------------|---------------|---------------------|--------------------|-------------|------------------------------------------------------------------------------------|--|
|                |           |                 |                         | 医药工业企业财务状况(Y2025                      | Y201表)<br>2)  |                     | -                  |             |                                                                                    |  |
|                |           |                 | 编织机构代<br>统一社会信<br>单位详细名 | 医药工业企业产品产量、出口量<br>满:<br>用代码:<br>称: 11 | 、 钠病呈与        | 存量(Y203<br>2023年11月 | <sup>滚)</sup> 。值(? | )           | 表 号: Y201表<br>制定机关: 工业和信息化部<br>批准机关: 国家统计局<br>批准大号: 国际制[2022] 90号<br>有双柄至: 2025年6月 |  |
|                |           |                 | 99                      | 指标名称                                  | 计服单位          | 4                   | 峰                  |             | 上年問題                                                                               |  |
|                |           |                 | 002                     | ての音声値 (当保心線)                          | ¥             | 4/F]                | 1/月-本月             | 本月          | 119:本月                                                                             |  |
|                |           |                 | 0170                    | 減中: 中药材种植                             | 千元            |                     |                    |             |                                                                                    |  |
|                |           |                 | 271                     | 化学药品原料药制造                             | 千元            |                     |                    |             |                                                                                    |  |
|                |           |                 | 272                     | ②業務最新時後回費                             | 千元            |                     |                    |             |                                                                                    |  |
|                |           |                 | 273                     | 中药饮料加工                                | 千元            |                     |                    |             |                                                                                    |  |
|                |           |                 | 274                     | 中成药生产                                 | 千元            |                     |                    |             |                                                                                    |  |
|                |           |                 | 276                     | 生物药品制度                                | 千元            |                     |                    |             |                                                                                    |  |
|                |           |                 | 2762                    | 國因工程药物和疫苗制造                           | 千元            |                     |                    |             |                                                                                    |  |
|                |           |                 | 277                     | 卫生材料及医药用品制造                           | 千元            |                     |                    |             |                                                                                    |  |
|                |           |                 | 278                     | 药用辅料及包装材料                             | 千元            |                     |                    |             |                                                                                    |  |
|                |           |                 | 3544                    | 制药专用设备制造                              | 千元            |                     |                    |             |                                                                                    |  |
|                |           |                 | 358                     | 医疗仪器设备及器械制造                           | 千元            |                     |                    |             |                                                                                    |  |
|                |           |                 | 003                     | 其中: 新产品产值                             | 千元            |                     |                    |             |                                                                                    |  |
|                |           |                 | 004                     | 工业網售产值(当年价格)                          | 千元            |                     |                    |             |                                                                                    |  |
|                |           |                 | 005                     | 萬中:出口交換讀                              | 千元            |                     |                    |             |                                                                                    |  |
|                |           |                 | 007                     | 企业用电量                                 | 万千瓦/小时        |                     |                    |             |                                                                                    |  |
|                |           |                 | 单位负责人                   | .: 統计负责人: 1                           | <b>前売人: 1</b> | 联系电流                | 穒: 1111            |             | 报出日期:                                                                              |  |

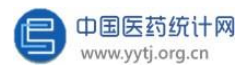

表内全部数据填写完毕后点击"公式校验"按钮,系统会对表内的指标逻辑关系进行审核。如果出错,系统会给出提示并自动显示正确的计算公式。完全正确后,单击"上报"按钮即完成该报表的提交。

企业用户除了可以直接在网页上填报外,还可以点击"导出填报文件"按钮, 将原始报表从系统导出,输出的是 Excel 文件,在该输出的Excel 文件中填报完 成后点击"选择文件"→"导入"(**导入提示:此Excel 文件不可更改指标名称、** 计量单位、增减行列数等导出时自带的原有信息,如有更改,在导入文件时系统 会提示导入失败)则可在网页上同步显示Excel 文件中填报的数据。待网页显示 数据后点击"公式校验"按钮,系统会对表内的指标逻辑关系进行审核。如果出错, 系统会给出提示并自动显示正确的计算公式。完全正确后,单击"上报"按钮即完成 该报表的提交。

| 🕒 中国医药统 | 计网 |                              |                         |                                                   |                                                                                                    |                         |         |     |                                         |    | (2) 111 |
|---------|----|------------------------------|-------------------------|---------------------------------------------------|----------------------------------------------------------------------------------------------------|-------------------------|---------|-----|-----------------------------------------|----|---------|
| 系统公告    | ~  | 当前位置 / 政策地报                  |                         |                                                   |                                                                                                    |                         |         |     |                                         |    |         |
| 数据直报系统  | ~  | 报表类型 月报 V 上报时间 2023年 V 11月 V | 报表                      | 5称 医药工业企业生产、销售总值(                                 | Y201表)                                                                                                    |                         | × 01    | 219 |                                         |    |         |
|         |    |                              | 目织机构州<br>有一社会保<br>自位洋田名 | 医药]<br><sup>第:</sup><br><sup>第:(码:</sup><br>称: 11 | 口水吃水得                                                                                                    | <b>E产、销</b><br>2023年11月 | 售总值②    |     | 表 号: Y201表<br>制型15;: 工业和高度化部<br>批准[15]: |    |         |
|         |    |                              | **                      | 附后名位                                              | 110000                                                                                                    | *                       | site .  |     | 上年同期                                    |    |         |
|         |    |                              | 10.2                    |                                                   | 11364-01                                                                                                    | 本月                      | 1月-本月   | 本月  | 1月-本月                                   |    |         |
|         |    |                              | 002                     | 工业总产值 (当年价格)                                      | 千元                                                                                                    |                         |         |     | C.                                      |    |         |
|         |    |                              | 0170                    | 其中:中药材种植                                          | 千元                                                                                                    |                         |         |     |                                         |    |         |
|         |    | -                            | 271                     | 化学药品原料药制造                                         | 千元                                                                                                    |                         |         |     |                                         |    |         |
|         |    | -                            | 272                     | 化学药品制制制造                                          | 千元                                                                                                    |                         |         |     |                                         |    |         |
|         |    | -                            | 273                     | 中药饮片加工                                            | 千元                                                                                                    |                         |         |     |                                         |    |         |
|         |    | -                            | 274                     | 中成药生产                                             | 千元                                                                                                    |                         |         |     |                                         |    |         |
|         |    | -                            | 276                     | 生物药品制造                                            | नेफ                                                                                                    |                         | -       |     |                                         |    |         |
|         |    | -                            | 2762                    | 基因工程的信和疫苗素适                                       | 千元                                                                                                    |                         |         |     |                                         |    |         |
|         |    | -                            | 277                     | 卫生材料及医药用最制造                                       | 千元                                                                                                    |                         |         |     |                                         |    |         |
|         |    | -                            | 278                     | 10円端和及協会(初社                                       | +75<br>T=                                                                                                    |                         |         |     |                                         |    |         |
|         |    | -                            | 3544                    | あが5世内に関わば<br>同会に22.0本日間かかりま                       | +72                                                                                                    |                         |         |     |                                         |    |         |
|         |    | -                            | 338                     | ENTORIZATION                                      | 775                                                                                                    |                         |         |     |                                         |    |         |
|         |    | -                            | 003                     |                                                   | 775                                                                                                    |                         |         |     |                                         |    |         |
|         |    | -                            | 004                     | 12時間に値(当年9/位)                                     | +75                                                                                                    |                         |         |     |                                         |    |         |
|         |    | -                            | 003                     |                                                   | T75                                                                                                    |                         |         |     |                                         |    |         |
|         |    |                              | 6/0m/# 1                |                                                   | (2) 〒 20/140                                                                                                    | 11年中2                   | ≨: 1111 |     | <b>派中日期</b> 。                           |    |         |
|         |    |                              | 1322-367                |                                                   | and the second second s | 40000                   | H       |     | 100 L 100 L                             |    |         |
|         |    |                              |                         |                                                   |                                                                                                    |                         | 1       |     | 2                                       |    |         |
|         |    | (25stReality)                | 17                      | 和 和 和 J                                           | E HR M                                                                                                    | #Excel                  | 导出填报文件  | 34  | 文件 未退得文件                                | λe |         |
|         |    |                              |                         |                                                   |                                                                                                    |                         |         |     |                                         |    |         |

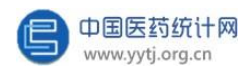

点击"输出Excel"按钮,可以将报表从系统导出,存在自己的电脑或存储盘上。

如下图:

| ⑤ 中国医药统 | 计网 |                                 |                   |                |            |                 |             |                                      |       | (2) 111 |
|---------|----|---------------------------------|-------------------|----------------|------------|-----------------|-------------|--------------------------------------|-------|---------|
| 系统公告    | ~  | 当前位置 / 政振執殺                     |                   |                |            |                 |             |                                      |       |         |
|         |    |                                 |                   |                |            | -               |             |                                      |       |         |
| 数据直报系统  | ~  | 报表换型 月报 ~ 上版时间 2023年 ~ 11月 ~ 版1 | 長名称 医药工业企业生产、销售总值 | (Y201表)        |            | × 01            | 219         |                                      |       |         |
|         |    |                                 |                   |                |            |                 |             |                                      |       |         |
|         |    |                                 | 100 000           | T.II. A.II. I  | ادر مدر    |                 |             |                                      |       |         |
|         |    |                                 | 医约                | LARIEARS       | E产、销       | 皆忌值(            | )           | 表 号: V201表                           |       |         |
|         |    | (B/P/)                          | orea:             |                |            |                 |             | 制定机关:工业和信息化部<br>批准机关:国家统计局           |       |         |
|         |    | 统一社:<br>单位评判                    | 6倍用代码:<br>8名称: 11 |                | 2023年11月   |                 |             | 批准文号: 開統制[2022] 90号<br>有效期至: 2025年6月 |       |         |
|         |    | # B                             | 間長名称              | 计原始的           | 2          | 大年              |             | 上年同題                                 |       |         |
|         |    | e 7                             | IN ID SA TO       | 1136410        | 本月         | 1月-本月           | 本月          | 1月-本月                                |       |         |
|         |    | 002                             | 工业总产值 (当年价格)      | 千元             |            |                 |             |                                      |       |         |
|         |    | 0170                            | 周中:中時間神機          | + <del>7</del> |            |                 |             |                                      |       |         |
|         |    | 271                             | 化学的自动的中的创造        | T75            |            |                 |             |                                      |       |         |
|         |    | 273                             | 中務院片加丁            | 千元             |            | -               |             |                                      |       |         |
|         |    | 274                             | 中成药生产             | 千元             |            |                 |             |                                      |       |         |
|         |    | 276                             | 生物药品制造            | 千元             |            |                 |             |                                      |       |         |
|         |    | 2762                            | 基因工程药物和疫苗制造       | 千元             |            |                 |             |                                      | 1     |         |
|         |    | 277                             | 卫生材料及医药用品制造       | 千元             |            |                 |             |                                      | 1     |         |
|         |    | 278                             | 药用辅料及包装材料         | 千元             |            |                 |             |                                      |       |         |
|         |    | 3544                            | 制药专用设备制造          | 千元             |            |                 |             |                                      |       |         |
|         |    | 358                             | 医疗仪器设备及器械制造       | 千元             |            |                 |             |                                      |       |         |
|         |    | 003                             | 其中: 新产品产值         | 千元             |            |                 |             |                                      |       |         |
|         |    | 004                             | 工业特售产值 (当年价格)     | 千元             |            | -               |             |                                      |       |         |
|         |    | 005                             | 其中:出口交货值          | 千元             |            | -               |             |                                      |       |         |
|         |    | 007                             | 「企业用电量            | 万十四/小町         | The state  | é               |             | 1211/111                             | 1     |         |
|         |    | 中位23                            | 8人: 飛灯以東人:        | ALTRA I        | 40848      | (d: 1111        |             | 1020 D R11                           |       |         |
|         |    |                                 |                   |                |            |                 |             |                                      |       |         |
|         |    |                                 |                   | _              |            |                 |             |                                      |       |         |
|         |    | (). Participan                  | 10 m 10 m 10 m    |                | internet 1 | Distance        | 1 1 1 1 1 1 | autoria al                           | P)    |         |
|         |    | 2-30-bells                      | THE DE LEGISLE    | 1 11           | ALLCAUDI   | -Fulders, S. Te |             | TATE PARTA                           | 19775 |         |
|         |    |                                 |                   |                |            |                 |             |                                      |       |         |

工业企业财务状况表内灰色项目的单元格不需要手工填写,点击"上报"按 钮后,由系统根据预先设置的公式自动计算生成。该表中的工业总产值结转之 Y201 表中填报的工业总产值。其他指标系统后台计算公式如下:

利税总额=利润总额+主营业务税金及附加+应交增值税;

主营业务利润=主营业务收入(医药工业)-主营业务成本(医药工业)-主营 业务税金及附加。

| ⑤ 中国医药统计网 |                                |      |                      |        |               |              |  |
|-----------|--------------------------------|------|----------------------|--------|---------------|--------------|--|
| 系统公告 >    | 当前位置 / 数据境报                    |      |                      |        |               |              |  |
| 数据直报系统 ~  | - 服表挑型 月级 > 上版时间 2023年 > 11月 > | 服裹名称 | 医药工业企业财务状况(Y202类)    | ~ Q    | 查询            |              |  |
|           |                                | *2   | 新知文の                 | 140000 | 18.88         | I- de ICI MR |  |
|           | -                              | 001  | 加坡170<br>在功豪严合计      | 千元     | 173-4-73      | 1.46.98      |  |
|           |                                | 003  | 白沙林政                 | 手元     |               |              |  |
|           |                                | 004  | 存货                   | 千元     |               |              |  |
|           |                                | 005  | 其中: 严成品              | 千元     |               |              |  |
|           |                                | 016  | 受产总计                 | 千元     |               |              |  |
|           |                                | 019  | 负债合计                 | 千元     |               |              |  |
|           |                                | 028  | 普业収入                 | 千元     |               |              |  |
|           |                                | 09   | 其中:主葉业务收入 (医药工业)     | 千元     |               |              |  |
|           |                                | 070  | 营业成本                 | 千元     |               |              |  |
|           |                                | 029  | 其中: 主营业务成本 (医药工业)    | 千元     |               |              |  |
|           |                                | 071  | 曾业税金及附加              | 千元     |               |              |  |
|           |                                | 032  | 其中:主营业务税会及附加(医药工业)   | 千元     |               |              |  |
|           |                                | 030  | 均售票用                 | 千元     |               |              |  |
|           |                                | 035  | 管理費用                 | 千元     |               |              |  |
|           |                                | 043  | 财务费用                 | 千元     |               |              |  |
|           |                                | 044  | 其中:利息支出              | 千元     |               |              |  |
|           |                                | 048  | 和消息意識                | 千元     |               |              |  |
|           |                                | 049  | 所得税费用                | 千元     |               |              |  |
|           |                                | 050  | 用究开发费                | 千元     |               |              |  |
|           | -                              | 055  | 立交增值税                | 千元     |               |              |  |
|           |                                | 064  | 平均用工人数               | ~ ~    |               |              |  |
|           |                                | 060  |                      | +元     |               |              |  |
|           |                                | 062  |                      | 千元     |               |              |  |
|           |                                | 061  | 具中: 与政 <u>企业</u> 与政策 | +72    |               |              |  |
|           |                                | 033  | 土富並另利時<br>(2016年1    | 170    |               | GH D 10.     |  |
|           | Solderike                      | 修改   | REAL RELEASE         | 导出模拟文  | 4 <u>15</u> 4 |              |  |

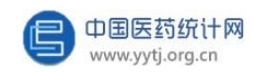

填写价值量表的基本步骤:

#### 点击"修改" $\rightarrow$ 填写数据 $\rightarrow$ 保存 $\rightarrow$ 数据校验 $\rightarrow$ 上报

数据保存后,可以通过点击"公式校验"来验证表内录入数据是否符合表内 设定的逻辑公式。当表内数据不符合公式时,可按系统提示的正确公式来修改数 据。待确认全部数据正确后再点击"上报"按钮,完成该报表的上报。用户如果 上报后需要修改报表,只能通过联系省/市级主管部门退回报表后,才可以修改数 据。

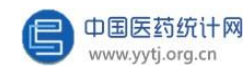

3、填写产品表

与产品相关的报表,主要有"医药工业企业产品产量、出口量、生产能力(年报)"、"医药工业企业产品产量、出口量、销售量与库存量(月报)"、"医药工业企业短缺药品生产供应监测报表(月报)"、"国家集中采购药品生产供应监测报表(月报)"、"连要产品出口量、销售情况"、"主要中药材使用情况"。

以"医药工业企业产品产量、出口量、销售量与库存量(月报)"为例,企业 用户首先选择报表类型,如:"月报"。然后选择上报时间,如:"2023年11 月"。再选择报表名称,如:"医药工业企业产品产量、出口量、销售量与库存量 表",最后点击"确定"。后续填报基本步骤同价值量表。

| 🕒 中国医药统计网        |                                                                                                    | (2) 111 - |
|------------------|----------------------------------------------------------------------------------------------------|-----------|
| 系统公告 ~           | 11年10년: 教育高校長術 / 政策現象                                                                                                    |           |
| 数据直报系统 个         | 日日 ◇ 上田町周 2022年 ◇ 11月 ◇ 日日 ◇ 日日 ◇ 日日 ◇ 日日 ◇ 日日 ◇ 日日 ◇ 日日 ◇ 日                                                                                                  |           |
| 数据填报             | 田町工业企业生产, 納業を満 (201時)<br>田町工业企业時期状況 (2020時)<br>田町工业企业時期状況 (2020時)                                                                                             |           |
| 上投情况查询<br>个人信息设置 | 感》其集号"2022年表的工业法人等包括非常改善(Y101)",保护出来应力可按监测包括是(包括2021年月前42022年前),<br>"诸人者"是14年重要的道地记录来,那内因思动先至由特当员,重要未足上级带它所有很多正常动成的性情性。如果可管者,一切因果由上编带自己行事但)                   |           |
|                  | 1<br>1<br>2024年毎月1日第4<br>単位語学報発表(110<br>1)                                                                                                    |           |
|                  | 为了操作系统成功月经过最近的接接任约规则上,接接的工作原来现在。<br>"医药工业企业生产,销售总者(1201表)"——"医药工业企业学品产品"。此口编、销售局场库存得(1203表)"——"医药工业企业财务经济(1202表)"。                                            |           |
|                  | 01<br>医药工业企业学术,<br>服務登录 (1201度)<br>22<br>正正<br>素 行工业企业学者/<br>展 工工业企业作用/<br>素 七乙基 特殊指令<br>系行工业企业/新作<br>素 代201度)<br>22<br>正正<br>素 特殊指令<br>系行工业企业/新作<br>系 代201度) |           |
|                  |                                                                                                    |           |

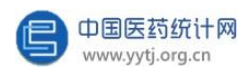

系统中的产品字典根据产品类别不同而分为化学原料药和中间体、化学药品制剂、中药饮片、中成药等 9 个部分。其中原料药、化学药品制剂、生物制品和 医疗器械已与NMPA批准药品信息匹配,建立了企业专属产品库。

当用户在填写与产品的相关报表时,如果需要删减或者增加报表中的产品, 请联系中国医药统计网报表管理人员,联系方式以及人员在首页公告栏处。

| 🕒 中国医药统 | 计网 |                                                                                    |        |                                                                                                    |  |
|---------|----|------------------------------------------------------------------------------------|--------|----------------------------------------------------------------------------------------------------|--|
| 系统公告    | ^  | 当新位置:系统公告                                                                          |        |                                                                                                    |  |
| 聚统公告    |    | 💂 最新公告                                                                             | 🔁 用户手册 | ■ 联系方式                                                                                                    |  |
| 數据直报系统  | ř  | <ul> <li>2022年年毎期2023年月期現日上述、第23世頃紀、中国茶中成<br/>約ヶ高県型2014量半0日原料、満在3期約15度。</li> </ul> | 用户手带下载 | 7件([0:142497077]         上海 [[活:1]]         二当 海南 青海           単純([0:14231016]         内庫 辽宁 会場 福道 河南 湖南 甘井 天津 東北 新編           紀海峰         021-02897075         北市 同北 山田 東北 二           紀海峰         021-02897075         北市 同北 山田 東北 二           泉湖峰         021-02897075         北市 同北 山田 東北 二           泉湖峰         021-02895575         北市 阿江 重沢 同川 泉州 西嶺 宁夏 云南 |  |
|         |    | ■ XMR                                                                              |        | йлав                                                                                                    |  |

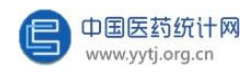

当用户在某月的报表中添加了新产品,此时该产品的期初库量为空值且不可填 写的状态。用户可自行返回当年的1月月报点击"退回",提交退回原因:需要修 改期初库存量。点击"修改",填写完成后点击"保存并同步",即1月后每个月 的月报该新增产品的期初库存量同步完成。

| 弓 产品名称 | 3 规格 计量单                                    | 位期初<br>库存量                         | □ 本月<br>量 生产量 | 1月-本月<br>生产量            | 本月<br>销售量   | 1月-本月<br>销售量          | 其中<br>本月出口星 | 其中:<br>1月-本月<br>出口量 | 企业累计自用量及其它            | 期 末<br>库存量                      | 本月销售额<br>(千元)         | 1月-本月销售额<br>(千元)                                                                   | _  |
|--------|---------------------------------------------|------------------------------------|---------------|-------------------------|-------------|-----------------------|-------------|---------------------|-----------------------|---------------------------------|-----------------------|------------------------------------------------------------------------------------|----|
| 阿洛西林钠  | - 14                                        |                                    |               |                         |             |                       |             |                     |                       |                                 |                       |                                                                                    | 4  |
|        | 🕒 中国医药                                      | 充计网                                |               |                         |             |                       |             |                     |                       |                                 |                       |                                                                                    |    |
|        | 系统公告                                        | <ul><li>→ <sup>Ξ#0</sup></li></ul> | 位置 / 数据组织     |                         | 2           |                       |             |                     |                       |                                 |                       |                                                                                    |    |
|        | 數据直报系统                                      | ~                                  | 振興興型 月报 ~     | 上振时间 2023年 ~            | 1月 ~        | 报表名称 医药工业             | 企业产品产量、日    | 口堂、销售量与库?           | F量 (Y203衷)~ O         | <b>査 (6)</b>                    |                       |                                                                                    |    |
|        | 短缺药生产供应监测                                   | ~                                  |               |                         |             |                       |             |                     | _                     |                                 |                       |                                                                                    |    |
|        | 国家集由平衡新品生                                   | ×                                  |               |                         |             | E                     | 医药工业企业      | 比产品产量、              | 出口量、销售量               | 与库存量②                           |                       |                                                                                    |    |
|        | 1049-0-1-1-1-1-1-1-1-1-1-1-1-1-1-1-1-1-1-1- |                                    |               | 组织机构代码: 11<br>病一社会信用代码: | Charles .   |                       |             |                     | 2023#1日               |                                 |                       | 表 号: V203表<br>制定机关: 工业和信誉化部<br>批准机关: 国際地计用<br>批准文号: 国際制[2022] 90号<br>本部版表: 2025年6月 |    |
|        |                                             |                                    |               | 947 P888                | 现格          | 计服单位 用 初              | 本月 1<br>住产日 | 月-本月 本月<br>122日 明命日 | 1月-本月 其中<br>新帝章 未日兆口章 | 其中:<br>1月-本月 <u>金祉</u> 累<br>田県政 | 计自 期 末 本月<br>第0 版 6 日 |                                                                                    |    |
|        |                                             |                                    |               | 1 阿爾西林納                 | *           | 18                    |             |                     |                       | 809                             |                       |                                                                                    |    |
|        |                                             |                                    |               | 2 月前 (化符)               |             | 58                    | +           |                     | - 45                  | 100 -                           |                       |                                                                                    |    |
|        |                                             |                                    |               | 4 建生業DC<br>5 デール示片      | 10mg        | 万片                    | -           |                     | - UR                  | 100.1                           |                       |                                                                                    |    |
|        |                                             |                                    |               | 6 年 tanu<br>7 切沙坦医家遗律   | 1# 80mg+ 1+ | 万府                    | 1           |                     |                       | -                               |                       |                                                                                    |    |
|        |                                             |                                    |               | 8 (21年11世紀)<br>         | Beno        | 万片                    | L           | 82.00               |                       | 1001                            |                       |                                                                                    |    |
|        |                                             |                                    |               | 10 异地研A<br>11 异烟研片      | 0.3g        | 万片                    | 10.0        |                     |                       | 100.0                           |                       | _                                                                                  |    |
|        |                                             |                                    |               | 12 出設算大PFV<br>13 P しの1  | 1           |                       |             |                     | 100                   | -                               | 100.00                |                                                                                    |    |
|        |                                             |                                    |               | 14 创<br>单位负责人: 1        | pumg        | <u>/282</u><br>统计会表人: | 1.0         | A: f                | 联系电话:(                |                                 |                       | 报出日期: 2023年02月15日                                                                  |    |
|        |                                             |                                    |               |                         |             |                       |             |                     |                       |                                 |                       |                                                                                    |    |
|        |                                             |                                    |               |                         |             |                       |             |                     |                       |                                 |                       |                                                                                    |    |
|        |                                             |                                    |               | _                       |             |                       |             | 3                   | <b></b>               |                                 |                       |                                                                                    |    |
|        |                                             |                                    |               |                         | 030600 0    | 改 取詞                  | 保存并同步       | 上层 透田               | MittiExcel 98         | <b>编服文件</b> 选择                  | <b>议并</b> 未选择文件       | 每入                                                                                 |    |
|        |                                             |                                    |               |                         |             |                       |             |                     |                       |                                 |                       |                                                                                    |    |
|        |                                             |                                    |               |                         |             |                       |             |                     |                       |                                 |                       |                                                                                    |    |
|        |                                             |                                    |               |                         |             |                       |             |                     |                       |                                 |                       |                                                                                    |    |
|        |                                             |                                    |               |                         |             |                       |             |                     |                       | 1                               | 1                     |                                                                                    | i. |

| 编号 | 产品名称  | 规格 | 计量单位 | 期初<br>库存量 | 本月<br>生产量 | 1月-本月<br>生产量 | 本月<br>销售量 | 1月-本月<br>销售量 | 其中<br>本月出口量 | 47-1<br>1月-本月<br>出口量 | 企业累计自<br>用量及其它 | 期 末<br>库存量 | 本月销售额<br>(千元) | 1月-本月销售額<br>(千元) |
|----|-------|----|------|-----------|-----------|--------------|-----------|--------------|-------------|----------------------|----------------|------------|---------------|------------------|
| 1  | 阿洛西林钠 | -  | 吨    | 4 1111    |           |              |           |              |             |                      |                |            |               |                  |
|    |       |    |      |           |           |              |           |              |             |                      |                |            | •             |                  |

| 🕒 中国医药统计网     | 3                                                                                                    |  |
|---------------|----------------------------------------------------------------------------------------------------|--|
| 系统公告          | 当前位置/ 助臣集役                                                                                                    |  |
| 数据直报系统 ~      | 振奏映型 月服 ◇ 上照时间 2023年 ◇ 11月 ◇ 振奏名称 医药工业企业产品产量、出口量、钠香屋町库存量(Y203表)◇ C 直 50                                                                                                    |  |
| 短缺药生产供应监测 🗸 🗸 |                                                                                                    |  |
| 国家集中采购药品生产 ~  | 医药工业企业产品产量、出口量、销售量与库存量 ③<br># 9: Y2018<br># 11: 10:038<br># 11: 10:038<br># 11: 10:058<br># 11: 10:058<br># 11 |  |
|               | 12(2)(16)(15):<br>編号 戸品文称 風張 計量時位<br>第6日 生产量 生产量 1月,本月 1月,本月 1月,本月 1月,本月 1月,本月 1月,本月 1月,本月 1日,本月 1日,1日,1日,1日 1日,1日                                                                                                    |  |
|               | 1 FEBSHA                                                                                                    |  |
|               | 3 772 0000 0.000 0.000                                                                                                    |  |
|               | 4 k, 26)                                                                                                    |  |
|               | 5                                                                                                    |  |
|               |                                                                                                    |  |
|               |                                                                                                    |  |
|               | 5 - Calenary, J - 20 2000 0.000                                                                                                    |  |
|               | 10 100 0.000 I                                                                                                    |  |
|               | 11 10                                                                                                    |  |
|               | 举位为患人:************************************                                                                                                    |  |
|               |                                                                                                    |  |

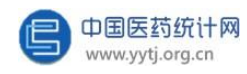

如果某月的产品产销存数据与往期相比有较大波动时,系统会提示出现异常值,此时企业需要填写出现异常值原因。

| 组织机<br>统一社<br>单位详 | 构代码<br> 会信用ft.s=n;<br> 细名称 |      | -      |            |        |                     | 2023年10月 |               |                     |                |            |               | 农<br>制定<br>批准<br>相<br>対 |
|-------------------|----------------------------|------|--------|------------|--------|---------------------|----------|---------------|---------------------|----------------|------------|---------------|-------------------------|
| 编号                | 产品名称                       | 规格   | 计量单位   | 期 初<br>库存量 | ;<br>4 | 同环比超过300%增减,请填写异常原因 | >        | く 其中<br>本月出口量 | 其中:<br>1月-本月<br>出口量 | 企业累计自<br>用量及其它 | 期 末<br>库存量 | 本月销售额<br>(千元) |                         |
| 1                 |                            |      |        |            | 0      | 提交                  |          | 0.000         | 0.000               | 0.000          |            | ;             |                         |
|                   |                            |      |        |            | 0      |                     |          | 0.000         | 0.000               | 0.000          |            |               |                         |
| 8                 |                            |      | 万(雨)支/ |            | 0      |                     |          | 0.000         | 0.000               | 0.000          |            | 5964.013      |                         |
| 4                 |                            | nl/支 | 万支     |            | 0      |                     |          | 0.000         | 0.000               | 0.000          |            |               |                         |
| 5                 |                            | 7    | 万支     |            | 0      |                     |          | 0.000         | 0.000               | 0.000          |            |               |                         |
| 单位负               | 表人:                        |      | 统计负责人  | .:         |        |                     |          | 联系电话:         |                     |                |            |               |                         |
|                   |                            |      |        |            |        |                     |          |               |                     |                |            |               |                         |

#### 医药工业企业产品产量、出口量、销售量与库存量②

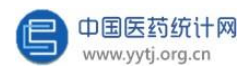

如果企业生产的药品涉及《国家短缺药品清单》、《国家临床必需易短缺药品 重点监测清单》中的短缺药品,则需填报医药工业企业短缺药品生产供应监测报表。 企业用户可在左侧主菜单栏处点击"短缺药生产供应监测" → "数据填报",报表 类型: "月报"。然后选择上报时间,如: "2023 年 11 月"。再选择报表名称: "医药工业企业短缺药品生产供应监测报表",最后点击"确定"后可开始填报, 填报基本步骤同医药工业企业产品产量、出口量、销售量与库存量表。

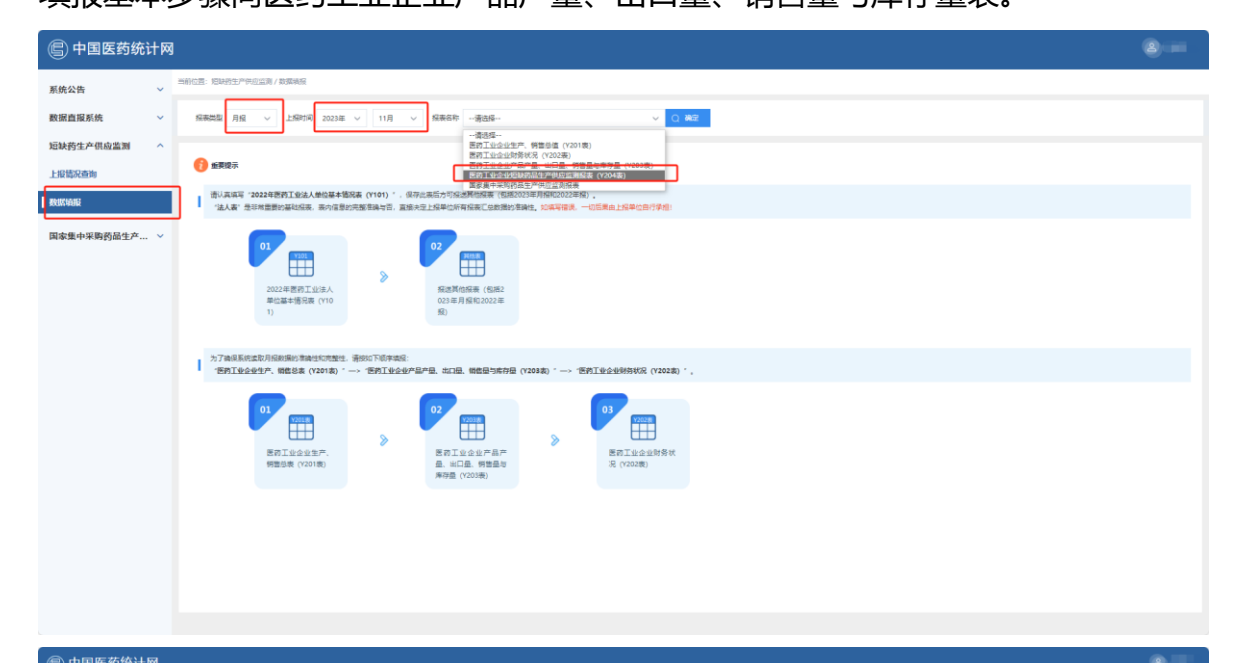

|             |   |                                                                                                    |           |                      |                                              |                |            |           |                  |           |                  | _               |              |                         |            |                   |                          |                 |                 |                 |                  |                                 |                                 |          |                                                |
|-------------|---|----------------------------------------------------------------------------------------------------|-----------|----------------------|----------------------------------------------|----------------|------------|-----------|------------------|-----------|------------------|-----------------|--------------|-------------------------|------------|-------------------|--------------------------|-----------------|-----------------|-----------------|------------------|---------------------------------|---------------------------------|----------|------------------------------------------------|
| 缺药生产供应监测 ~  |   |                                                                                                    |           |                      |                                              |                |            |           |                  |           |                  |                 |              |                         |            |                   |                          |                 |                 |                 |                  |                                 |                                 |          |                                                |
| 家集中采购药品生产 > |   | 0488                                                                                                    |           |                      |                                              |                |            |           |                  | 医药工业      | 业企业短             | 缺药品的            | 主产供应         | 监测报制                    | <b>5</b> 3 |                   |                          |                 |                 |                 |                  | 表 号: Y2<br>制定机关: 11<br>出住机关: 国家 | 04歳<br>比和温春化部<br>時期注意           |          |                                                |
|             |   | B/RCCKW                                                                                                    |           |                      |                                              |                |            |           |                  |           | 2023年11月         |                 |              |                         |            |                   |                          |                 |                 |                 |                  | 和效期至: 20.                       | 光明[2022] 90号<br>25年6月           |          |                                                |
|             |   | e8 产品名称                                                                                                    | 戒植        | \$ <b>†≣</b> \$\${\$ | 批准文号                                         | 最石<br>実际<br>生产 | 38初<br>库存量 | 本月<br>生产量 | 1月<br>-本月<br>生产量 | 本月<br>明音量 | 1月<br>-本月<br>術協量 | 減中<br>本月<br>出口量 | 1月-本月<br>三口間 | 企业<br>第1十<br>自用量<br>及其他 | 取末<br>库存量  | 本月<br>朝藤顕<br>(千元) | 1月<br>-本月<br>明書語<br>(千元) | 果购<br>問題<br>(天) | 生产<br>周期<br>(天) | 度存<br>間時<br>(天) | 产数<br>利用車<br>(%) | 最否有<br>减产停户<br>计划               | 預計<br>減 <sup>20</sup> 停/P<br>时长 | 30°体/*服因 | 原始料<br>供应<br>信況                                |
|             |   | 1 建生素C注射液                                                                                                    | 20ml:2g   | 万支                   |                                              | <b>T</b>       | 0.000      |           | 0.000            |           | 0.000            |                 | 0.000        | 0.000                   | 0.000      |                   | 0.000                    |                 |                 |                 |                  | ~                               | ~                               |          |                                                |
|             |   | 2 後生兼C注動波                                                                                                    | Smk0.5g   | 万支                   |                                              | ă♥             | 0.000      |           | 0.000            |           | 0.000            |                 | 0.000        | 0.000                   | 0.000      |                   | 0.000                    |                 |                 |                 |                  | -                               | ~                               |          | * (#12)Fidt                                    |
|             | - | 3 国主家(注釈)<br>(株式業)(注釈)(株式)                                                                                                    | 10mt1.25g | 77                   |                                              |                | 0.000      |           | 0.000            |           | 0.000            |                 | 0.000        | 0.000                   | 0.000      |                   | 0.000                    |                 |                 |                 |                  | - V                             | v                               |          |                                                |
|             | - | 5 \$100,710,000                                                                                                    | Smk1a     | 万堂                   |                                              |                | 0.000      |           | 0.000            |           | 0.000            |                 | 0.000        | 0.000                   | 0.000      |                   | 0.000                    |                 |                 |                 |                  |                                 | · ·                             |          | · (#12718)                                     |
|             |   | 6 盐酸等罗拉酸注射:                                                                                                    | 5mk17.5mg | 万支                   | 国的信字H11020468                                | -<br>T         | 0.000      |           | 0.000            |           | 0.000            |                 | 0.000        | 0.000                   | 0.000      |                   | 0.000                    |                 |                 |                 |                  | ~                               | ~                               |          | -                                              |
|             |   | 7 盐酸等制物衍生时                                                                                                    | 5ml.5mg   | 万支                   |                                              | 香く             | 0.000      |           | 0.000            |           | 0.000            |                 | 0.000        | 0.000                   | 0.000      |                   | 0.000                    |                 |                 |                 |                  | ~                               | ~                               |          | -                                              |
|             |   | 8 盐酸积多卡因注射                                                                                                    | 费2mt4mg   | 万支                   |                                              | Ξ×             | 0.000      |           | 0.000            |           | 0.000            |                 | 0.000        | 0.000                   | 0.000      |                   | 0.000                    |                 |                 |                 |                  | ~                               | ~                               | ```      | ✓ (時間市時)                                       |
|             |   | <ol> <li>              第単時はまり液             10             二は時にまり液             10             二は時にまり流             10             二は時にまり             10             二は時にまり             10             二は時にまり             10             二は時にまり             10             二は時にまり             10             10</li></ol> | 2mk0.25g  | 万文                   | Sine Belevices 10.331174                     | 五マ             | 0.000      |           | 0.000            |           | 0.000            |                 | 0.000        | 0.000                   | 0.000      |                   | 0.000                    |                 |                 |                 |                  | ~                               | ~                               |          | <ul> <li>(自己予約)</li> </ul>                     |
|             |   | 11 001000000000000000000000000000000000                                                                                                    | 20mk1n    | 77.8                 | 第三日本日102237年<br>第三日本日102237年<br>第三日本日1020020 |                | 0.000      |           | 0.000            |           | 0.000            |                 | 0.000        | 0.000                   | 0.000      |                   | 0.000                    |                 |                 |                 |                  | Ť                               | Ť                               |          |                                                |
|             |   | 12 回避州                                                                                                    | 0.2g      | 200                  |                                              |                | 0.000      |           | 0.000            |           | 0.000            |                 | 0.000        | 0.000                   | 0.000      |                   | 0.000                    |                 |                 |                 |                  |                                 | ~                               |          | -                                              |
|             |   | 13 (塗生素C)+                                                                                                    | 0.1g      | 万卅                   |                                              | 畜マ             | 0.000      |           | 0.000            |           | 0.000            |                 | 0.000        | 0.000                   | 0.000      |                   | 0.000                    |                 |                 |                 |                  | ~                               | ~                               |          | · (#12/F14)                                    |
|             |   | 14 氨基己酸片                                                                                                    | 0.5g      | 万片                   |                                              | i∎×            | 0.000      |           | 0.000            |           | 0.000            |                 | 0.000        | 0.000                   | 0.000      |                   | 0.000                    |                 |                 |                 |                  | ~                               | ~                               |          | -                                              |
|             | [ | 15 维生素812月                                                                                                    | 25µg      | 万米                   |                                              | ăΥ             | 0.000      |           | 0.000            |           | 0.000            |                 | 0.000        | 0.000                   | 0.000      |                   | 0.000                    |                 |                 |                 |                  | <b>~</b>                        | ~                               | ```      | <ul> <li>())(田市)())</li> </ul>                 |
|             | - | 16 地震卒社                                                                                                    | 0.25mg    | 75片                  |                                              | <u></u>        | 0.000      |           | 0.000            |           | 0.000            |                 | 0.000        | 0.000                   | 0.000      |                   | 0.000                    |                 |                 |                 |                  | <b></b>                         |                                 |          | * (ACE)                                        |
|             | - | 17 印要米片<br>18 印刷和 1714                                                                                                    | 20mg      | 万片                   |                                              |                | 0.000      |           | 0.000            |           | 0.000            |                 | 0.000        | 0.000                   | 0.000      |                   | 0.000                    |                 |                 |                 |                  | × ×                             | ~                               |          |                                                |
|             |   | 19 4568100xH                                                                                                    | 40mg      | 70 #                 |                                              | ΞV             | 0.000      |           | 0.000            |           | 0.000            |                 | 0.000        | 0.000                   | 0.000      |                   | 0.000                    |                 |                 |                 |                  |                                 | ~                               |          |                                                |
|             |   | 20 年前Abs.Ht                                                                                                    | 0.2g      | 万片                   |                                              | TT-            | 0.000      |           | 0.000            |           | 0.000            |                 | 0.000        | 0.000                   | 0.000      |                   | 0.000                    |                 |                 |                 |                  |                                 | ~                               |          | · (#18/F147                                    |
|             |   | 21 利巴韦林含片                                                                                                    | 20mg      | 万片                   |                                              | ÷۲             | 0.000      |           | 0.000            |           | 0.000            |                 | 0.000        | 0.000                   | 0.000      |                   | 0.000                    |                 |                 |                 |                  | ~                               | ~                               |          | · (#12)9181                                    |
|             |   | 22 卡马西平州                                                                                                    | 0.1g      | 万片                   |                                              | 重く             | 0.000      |           | 0.000            |           | 0.000            |                 | 0.000        | 0.000                   | 0.000      |                   | 0.000                    |                 |                 |                 |                  | ~                               | ~                               |          | < ())建于387                                     |
|             |   | 23 氨共同片                                                                                                    | 0.1g      | 万叶                   |                                              | ă∨             | 0.000      |           | 0.000            |           | 0.000            |                 | 0.000        | 0.000                   | 0.000      |                   | 0.000                    |                 |                 |                 |                  | <b>_</b>                        | ~                               | <b>`</b> | * (编辑序编)                                       |
|             | - | 24 盐酸异丙嗪)+                                                                                                    | 12.5mg    | 万片                   |                                              |                | 0.000      |           | 0.000            |           | 0.000            |                 | 0.000        | 0.000                   | 0.000      |                   | 0.000                    |                 |                 |                 |                  | ~                               | ~                               |          | <ul> <li>(清理)等347</li> <li>(清理)等347</li> </ul> |
|             | - | 25 <5 <5 <5 <5 <5 <5 <5 <5 <5 <5 <5 <5 <5                                                                                                    | 25mg      | 728                  |                                              |                | 0.000      |           | 0.000            |           | 0.000            |                 | 0.000        | 0.000                   | 0.000      | _                 | 0.000                    |                 |                 |                 |                  |                                 | ~                               |          |                                                |
|             |   | 27 計算分別總入為                                                                                                    | 60up      | 72.0                 |                                              | a v            | 0.000      | <u> </u>  | 0.000            |           | 0.000            |                 | 0.000        | 0.000                   | 0.000      |                   | 0.000                    |                 |                 |                 |                  | -                               | ~                               |          |                                                |
|             | 4 | in a second second                                                                                                    | 1         | 7718                 |                                              | 100.00         |            |           |                  |           |                  | _               |              |                         |            | _                 |                          |                 |                 |                 |                  |                                 | AREA DAY                        |          | a particular                                   |

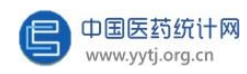

企业填报完药品产销存的基本信息后点击"编辑原辅料",即可编辑每个药品的原辅料供应情况。

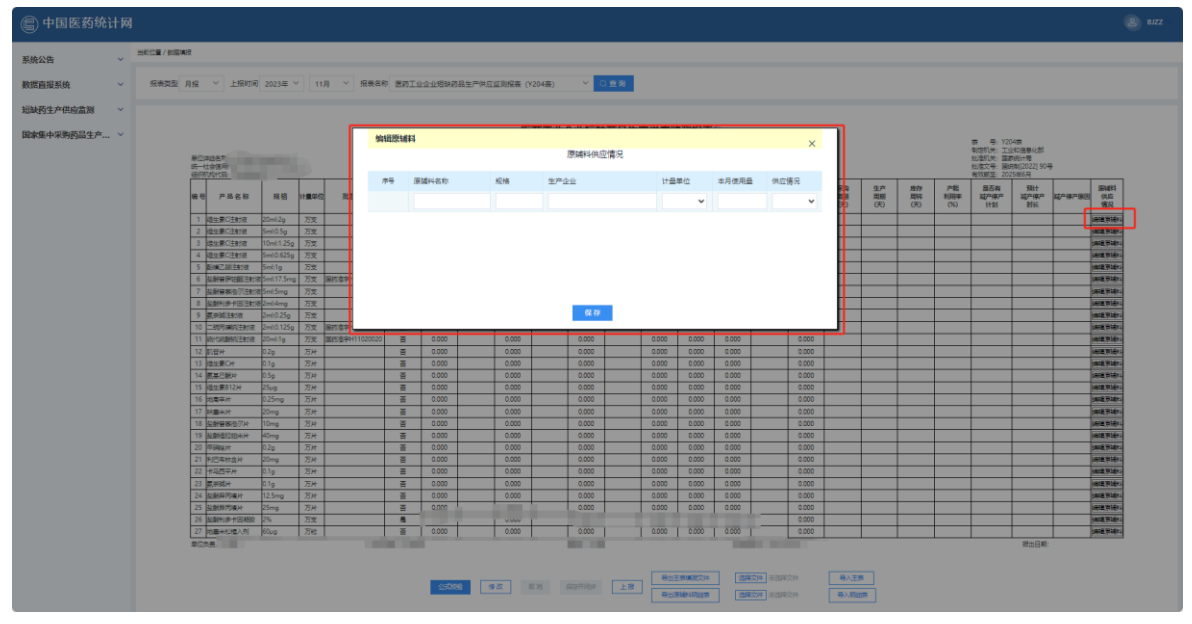

企业在医药工业企业短缺药品生产供应监测报表中填报的数据会同步更新在医 药工业企业产品产量、出口量、销售量与库存量表中。

医药工业企业短缺药品生产供应监测报表中的产品不可随意删减,如果企业所 有的短缺药品均无实际生产、无销售、无库存,则统计网管理员会定期帮企业自动 提交此报表。

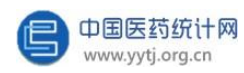

如果企业生产的药品涉及国家1~9批集中采购药品清单中的药品,则需填报国 家集中采购药品生产供应监测报表,企业用户可在左侧主菜单栏处点击"国家集中 采购药品生产供应监测" → "数据填报",报表类型: "月报"。然后选择上报时 间,如: "2023 年 11 月"。再选择报表名称: "国家集中采购药品生产供应监测 报表",最后点击"确定"后可开始填报,填报基本步骤同医药工业企业短缺药品 生产供应监测报表。

| 📳 中国医药统计网                                                                                                    |                                                                                                    |  |
|----------------------------------------------------------------------------------------------------|----------------------------------------------------------------------------------------------------|--|
| 系统公告 🗸 🎫                                                                                                    | ACCE BERAFRINGER/POLIN/POLIN/POLIN/POLIN/                                                                                                    |  |
| 数据直接系统 ~                                                                                                    | 2014 v 2285 ( 2214 v 114 v 2867 (2214 v 114 v 2867) (2214 v 114 v 2867) (2214 v 114 v 2867) (2114 v 2867) (2114 v  |  |
| 短缺药生产供应量剂 ✓                                                                                                    | - #53-<br>BTILIDIER, MBER (2018)<br>BTILIDIER, DE LE KBERSPE (2018)<br>BTILIDIER, LE KBERSPE (2018)                                                                                                    |  |
| 上板集合的                                                                                                    |                                                                                                    |  |
| and a second second sec | CONTRACTINGUES CONTRACTING CONTRACTING CON |  |
|                                                                                                    | N746EnesEUR468ErichelsenesEn<br>Emiliaasin, waasa (2018) ·→ Emiliaasin4048. Ella waasuntoa (2018) ·→ Emiliaasin5000 (2018) ·.                                                                                                    |  |
|                                                                                                    | 01<br>一<br>市<br>市<br>工<br>協会法学,<br>Namasin (CODING)<br>の<br>2<br>2<br>2<br>1<br>1<br>1<br>1<br>1<br>1<br>1<br>1<br>1<br>1<br>1<br>1<br>1                                                                                                    |  |
|                                                                                                    |                                                                                                    |  |
|                                                                                                    |                                                                                                    |  |
|                                                                                                    |                                                                                                    |  |
|                                                                                                    |                                                                                                    |  |
|                                                                                                    |                                                                                                    |  |

| 系统公告 ~        | ₩821/8848                                                                                                    |  |  |  |  |  |  |  |  |  |  |  |  |  |  |
|---------------|----------------------------------------------------------------------------------------------------|--|--|--|--|--|--|--|--|--|--|--|--|--|--|
| 数据直报系统 ~      | ✓ 振発変型 月岳 ∨ 上級切可 2023年 ∨ 11月 ∨ 振発客称 器家属中共物理品生产特互互相発表 ∨ ○魚男                                                                                                    |  |  |  |  |  |  |  |  |  |  |  |  |  |  |
| · 经缺药生产供应监测 ~ |                                                                                                    |  |  |  |  |  |  |  |  |  |  |  |  |  |  |
| 国家集中采购药品生产 ~  | ■Datastr<br>■Datastr<br>→Logenty                                                                                                    |  |  |  |  |  |  |  |  |  |  |  |  |  |  |
|               | a-datavirv.<br>e/mtyrca,<br>201a/18<br>##0 Tagadish ⊕⊕ 18                                                                                                    |  |  |  |  |  |  |  |  |  |  |  |  |  |  |
|               | 構成 (中学 法 名 (市) (中学 ) (中学 ) (h) ) (h) )     |  |  |  |  |  |  |  |  |  |  |  |  |  |  |
|               | 1 HSE784 22m 27H HSE 2 1 1 1 1 1 1 1 1 1 1 1 1 1 1 1 1 1 1                                                                                                    |  |  |  |  |  |  |  |  |  |  |  |  |  |  |
|               | 2   Labardo - 2 - 2   2022 - 2   2022   202   202   202   202   202   202   202   202   202   202   202   202   202   202   202   202   202   202   202   202   202   202   202   202   202   202   202   202   202   202   202   202   202   202   202   202   202   202   202   202   202   202   202   202   202   202   202   202   202   202   202   202   202   202   202   202   202   202   202   202   202   202   202   202   202   202   202   202   202   202   202   202   202   202   202   202   202   202   202   202   202   202   202   202   202   202   202   202   202   202   202   202   202   202   202   202   202   202   202   202   202   202   202   202   202   202   202   202   202   202   202   202   202   202   202   202   202   202   202   202   202   202   202   202   202   202   202   202   202   202   202   202   202   202   202   202   202   202   202   202   202   202   202   202   202   202   202   202   202   202   202   202   202   202   202   202   202   202   202   202   202   202   202   202   202   202   202   202   202   202   202   202   202   202   202   202   202   202   202   202   202   202   202   202   202   202   202   202   202   202   202   202   202   202   202   202   202   202   202   202   202   202   202   202   202   202   202   202   202   202   202   202   202   202   202   202   202   202   202   202   202   202   202   202   202   202   202   202   202   202   202   202   202   202   202   202   202   202   202   202   202   202   202   202   202   202   202   202   202   202   202   202   202   202   202   202   202   202   202   202   202   202   202   202   202   202   202   202   202   202   202   202   202   202   202   202   202   202   202   202   202   202   202   202   202   202   202   202   202   202   202   202   202   202   202   202   202   202   202   202   202   202   202   202   202   202   202   202   202   202   202   202   202   202   202   202   202   202   202   202   202   202   202   202   202   202   202   202   202   202   202   202   202   202   20 |  |  |  |  |  |  |  |  |  |  |  |  |  |  |
|               |                                                                                                    |  |  |  |  |  |  |  |  |  |  |  |  |  |  |
|               |                                                                                                    |  |  |  |  |  |  |  |  |  |  |  |  |  |  |
|               |                                                                                                    |  |  |  |  |  |  |  |  |  |  |  |  |  |  |
|               |                                                                                                    |  |  |  |  |  |  |  |  |  |  |  |  |  |  |
|               |                                                                                                    |  |  |  |  |  |  |  |  |  |  |  |  |  |  |
|               |                                                                                                    |  |  |  |  |  |  |  |  |  |  |  |  |  |  |
|               |                                                                                                    |  |  |  |  |  |  |  |  |  |  |  |  |  |  |
|               |                                                                                                    |  |  |  |  |  |  |  |  |  |  |  |  |  |  |
|               |                                                                                                    |  |  |  |  |  |  |  |  |  |  |  |  |  |  |
|               |                                                                                                    |  |  |  |  |  |  |  |  |  |  |  |  |  |  |
|               |                                                                                                    |  |  |  |  |  |  |  |  |  |  |  |  |  |  |
|               |                                                                                                    |  |  |  |  |  |  |  |  |  |  |  |  |  |  |
|               | 8-1998(872) (B027) 80070 (8).19                                                                                                    |  |  |  |  |  |  |  |  |  |  |  |  |  |  |
|               | 5.000 9-0 KK K KUTAL 2 K 40.000 KK 40.000                                                                                                    |  |  |  |  |  |  |  |  |  |  |  |  |  |  |
|               | 世界学校。<br>2012년 年前時代前年1日、特殊的時代記録「史 白 ( 、 6月四十年時以下河市行送的改造 学 、 元年記十、19代記中立行送中行送中位置 学 、<br>2012년 1月第1月月前中世が明 高麗時代記 中代 方 首、「死力」正相理学校が明明的立中什么」将自己地定了其標時有用。<br>清朝日子時代、「大学行之記」記書、異情報記述明末、明正言語、丁目的目前、                                                                                                    |  |  |  |  |  |  |  |  |  |  |  |  |  |  |

由国际药统计网

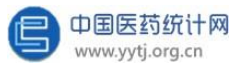

| 🕞 中国医药统计网                                         | 8 |
|---------------------------------------------------|---|
| 系统公告 ~<br>新度面描系统 ~<br>出版的生产供应监测 ~<br>国家集中采购员品生产 ~ |   |
|                                                   |   |
|                                                   |   |

如果企业集采中标产品已过期,不再执行,请电话联系中国医药统计网管理员 (联系方式请见首页系统公告栏处),管理员可把过期产品做失效调整,后期可不 用上报此类产品产销存数据。

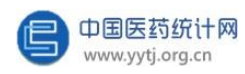

部分企业还涉及疫苗产品,则需填报疫苗生产供应月报表,企业用户可在左侧 主菜单栏处点击"疫苗生产供应监测" → "数据填报",报表类型: "月报"。然 后选择上报时间,如: "2023 年 11 月"。再选择报表名称: "疫苗生产供应月报 表",最后点击"确定"后可开始填报,填报基本步骤同医药工业企业短缺药品生 产供应监测报表。

| 🕒 中国医药统                                                                                              | 8计网                                                                                                    |     |
|----------------------------------------------------------------------------------------------------|----------------------------------------------------------------------------------------------------|-----|
| 系统公告                                                                                                 | setts starwise(news)                                                                                                    |     |
| 数据直报系统                                                                                               | ✓ RRSC AR → 28000 2010 → 118 → RRST -804- → 0 80                                                                                                    |     |
| 疫苗生产供应监测                                                                                             |                                                                                                    |     |
| 上級協院查询                                                                                               |                                                                                                    |     |
| NREE                                                                                                 | 第二萬兩年,2022年後年12年8月上旬後年年後後後(100),《月日二月日7日完全時回日年,後回2021年月後2022年前)。<br>「正人著,後年年夏前7年10月月,市台會的小都是自由全国,進年12月1日回日年時代自由後回2012年前,10年前11月日日日月年日月月日日                                                                                                    |     |
|                                                                                                    |                                                                                                    |     |
|                                                                                                    | 27月後月19日2月前後間が加加減に開始。1980年7月前期日日<br>1987日2月21日(1985年(1981年)1日) 1月1日(1987年7月1日、1月1日(1981年))1日)1月1日(1981年)(1987日)1日)1日(1987年1月)1日)1日)1日(1987年1月)1日)1日                                                                                                    |     |
|                                                                                                    |                                                                                                    |     |
|                                                                                                    |                                                                                                    |     |
|                                                                                                    |                                                                                                    |     |
|                                                                                                    |                                                                                                    |     |
|                                                                                                    |                                                                                                    |     |
| 🕞 中国医药统                                                                                              | 网<br>H 统                                                                                                    | 8   |
| 中国医药统                                                                                                | كنا الم<br>ب عدت ( دهمه                                                                                                    | 8   |
| 管中国医药统 系统公告 新航空振系统                                                                                   |                                                                                                    | 811 |
| 中国医药统<br>系统公告<br>数据直接系统<br>该苗生产供应监测                                                                  |                                                                                                    | 8.  |
| 中国医药统<br>系统公告<br>数据直接系统<br>反苗生产供点高测<br>上紧缩合物                                                         | ・・・・・・・・・・・・・・・・・・・・・・・・・・・・・                                                                                                    | 8   |
| 中国医药统<br>系统公告<br>数据直接系统<br>级百生产供点型制<br>上写语记言句<br>器编辑                                                 |                                                                                                    | 811 |
| 中国医药统<br>系统公告<br>数或直接系统<br>或直生产供收查别<br>上等信息者<br>数编辑                                                  |                                                                                                    | •=  |
| 中国医药统<br>系统公告<br>数应指现系统<br>反击生产供应注测<br>上等级应用<br>表示系统                                                 |                                                                                                    |     |
| 中国医药统<br>系统会<br>教练高级系统<br>成五十个组织支制<br>上等信息指导                                                         |                                                                                                    | 8   |
| 中国医药统<br>系统会<br>教室研究统<br>成主产中的点面<br>上写信息局<br>表示语言                                                    |                                                                                                    | 8   |
| 中国医药统<br>系统公告<br>数值用系统<br>成值生产组成应测<br>上后值改造用                                                         |                                                                                                    | 8   |
| 中国医药统<br>系统公告<br>数据指用系统<br>成当于中级点测<br>上标信表词<br>品质量。                                                  | Better / date                  Exter / date                 Exter / date               Exter / date                 Exter / date               Exter / date                 Exter / date               Exter / date                 Exter / date               Exter / date                 Exter / date               Exter / date                 Exter / date               Exter / date                 Exter / date               Exter / date                 Exter / date               Exter / date                                                                                                    |     |
| 会の中国医药统                                                                                              | Image: Image:                            |     |
| 中国医药线<br>系统公告<br>数据指理系统<br>成性子中结点加<br>上写张和句<br>表明指定                                                  | Terre / Earl     Terre / Earl     T  |     |
| 中国医药统系统<br>系统公告<br>教育局理系统<br>成当上中经点面列<br>上写乐在政<br>系统系统                                               | And the method of the method of the meth |     |
| 中国医药线<br>系统公告<br>教成自建系统<br>成性之中结点加<br>上写乐在奇<br>系明前音                                                  | And the method of the method of the meth |     |
| 中国医药线<br>系统法<br>数面積累統<br>或直生中央面別<br>上写版面句<br>表示面句                                                    | And the second second seco |     |
| 中国医药线<br>系統公告<br>教成自理系统<br>成直生产母点面別<br>上写研究者<br>教研究系                                                 |                                                                                                    |     |
| <ul> <li>中国医药统</li> <li>系統公告</li> <li>系統公告</li> <li>系成当中44点面別</li> <li>上方協会局</li> <li>市協会</li> </ul> |                                                                                                    |     |
| 中国医药统<br>系統集<br>教育研究所<br>成立チャロホネ加<br>上所協会用<br>表示法研                                                   | stripting         stripting                                                                                                    |     |

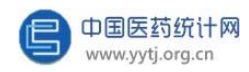

企业填报完疫苗产销存的基本信息后点击"国内市场供应情况",即可编辑上报每种疫苗国内市场供应情况。疫苗生产供应月报表中的产品不可随意删减。

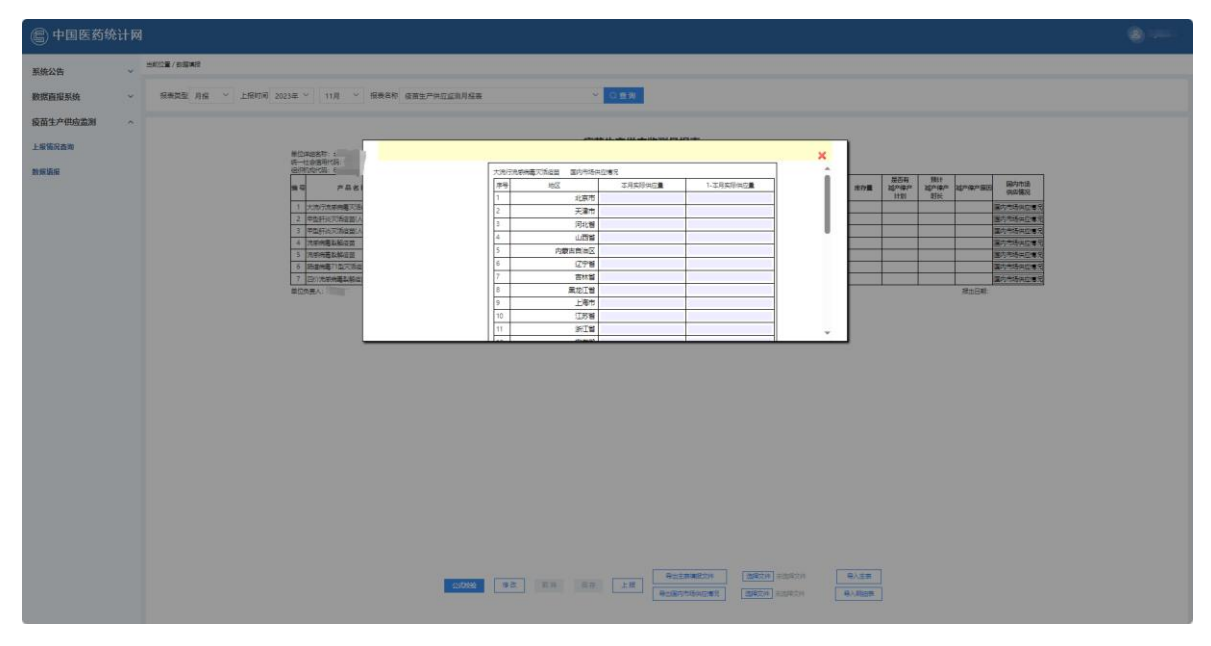

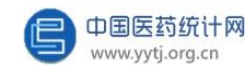

#### (二) 上报情况查询

该功能用于企业用户查看各时期各类报表的上报情况。

点击"上报情况查询"按钮,通过选择"报表类型"和相应的时间,点击 "查询"后,显示当前各报表的填报状态。点击下图中的数字"1":

| 🕒 中国医药统计 | ⑤ 中国医药统计网 |         |               |                          |                  |       |        |             |           |          |       |                                    |                |         |
|----------|-----------|---------|---------------|--------------------------|------------------|-------|--------|-------------|-----------|----------|-------|------------------------------------|----------------|---------|
| 系统公告     | ~         | 当前位置: 数 | 效据直报系统 / 上报情况 | て豊実                      |                  |       |        |             |           |          |       |                                    |                | _       |
| 数据直报系统   | ^         | 报表关型    | 2 月报 ¥        | 上接时间 2023年               | ♥ 11月 ♥          | 美別 企业 | ▼ ○ 面: | <b>1</b> 9  |           |          |       |                                    |                |         |
| 数据填报     |           |         |               | 医结丁山本出生的                 | Distantin Cl     |       |        |             |           |          |       |                                    |                |         |
| 上报情况查询   |           | 企业      | の場合する         | dependent and the second | with the life of | ±12₩  | 内部会业局  | 12461801180 | 1999年の1月1 | 4.152.00 | 的报告业额 | 1.12.12.12.12.12.00/~100/~101, 011 | data da littat | ± 10.00 |
| 个人信息设置   |           | 合け      | 1             | 0                        | 0                | 1     | 1      | 0           | 0         | 1        | 1     | 0                                  | 0              | 1       |
|          |           | 11      | 1             |                          |                  | 1     | 1      |             |           | 1        | 1     |                                    |                | 1       |
|          |           |         |               |                          |                  |       |        |             |           |          |       |                                    |                |         |
|          |           |         |               |                          |                  |       |        |             |           |          |       |                                    |                |         |
|          |           |         |               |                          |                  |       |        |             |           |          |       |                                    |                |         |
|          |           |         |               |                          |                  |       |        |             |           |          |       |                                    |                |         |
|          |           |         |               |                          |                  |       |        |             |           |          |       |                                    |                |         |
|          |           |         |               |                          |                  |       |        |             |           |          |       |                                    |                |         |
|          |           |         |               |                          |                  |       |        |             |           |          |       |                                    |                |         |
|          |           |         |               |                          |                  |       |        |             |           |          |       |                                    |                |         |
|          |           |         |               |                          |                  |       |        |             |           |          |       |                                    |                |         |
|          |           |         |               |                          |                  |       |        |             |           |          |       |                                    |                |         |
|          |           |         |               |                          |                  |       |        |             |           |          |       |                                    |                |         |

"上报情况查询"中的状态列注释:

1、"审核通过数"列:表示该报表已填写数据,公式校验正确,并且点击了 "上报"按钮,用户不能修改此报表。

2、"审核未通过数"列:表示该报表已填写数据,但还未点击"上报"按钮; 公式校验不正确,用户可以修改此报表;已点击"上报",报表审核员认为数据正 确存疑或者企业用户还需修改数据自行要求退回报表。(有任何报表被退回,在系 统公告处的"系统消息"均会显示,企业用户可直接点击"查看")

| 国医药统计网                  |                                 |                                                     |                                                                                                    | 8                          |
|-------------------------|---------------------------------|-----------------------------------------------------|----------------------------------------------------------------------------------------------------|----------------------------|
| ^                       | 出税位置: 双济公告                      |                                                     |                                                                                                    |                            |
| *<br> 頂系统 ~<br> 产供应置別 ~ | - 単新公告<br>・ 2022年年指統<br>進新, 清在端 | ionnarskelle, æintes, feir-skrakknikærde<br>Syne,   | ■ FRATC<br>7月45、011-4300007、上地にかった月1日 時年 年年<br>第400年、011-4300007、内部ビビヤ 日本 日本 1018 7月38 年日 日本<br>1019年、011-4300007、4018 7月41日 日本<br>1019年、011-4300007、4018 7月41日 日本<br>1019日 日本<br>1019日 日<br>1019日 日<br>1019日 日<br>1019日 日<br>1019日 日<br>1019日 日<br>1019日 日<br>1019日 日<br>1019日 日<br>1019日 日<br>1019日 日<br>1019日 日<br>1019日 日<br>1019日 日<br>1019日 日<br>1019日 日<br>1019日 日<br>1019日 日<br>1019日 日<br>1019日 日<br>1019日 日<br>1019日 日<br>1019日 日<br>1019日 日<br>1019<br>1019<br>1019<br>1019<br>1019<br>1019<br>1019<br>101 |                            |
|                         | <b>三</b> 系统第2                   |                                                     |                                                                                                    |                            |
|                         | 2023-10-30 🔹                    | 通回原原供息:2023年6月,盧翼進州外位盧張月接展<br>通回原語:先                |                                                                                                    | 0 25                       |
|                         | 2023-10-30 😐                    | 通信用用用用・2023年6月 - 森富地产列加加利用用用<br>通信用用: 元             |                                                                                                    | 0 26                       |
|                         |                                 | 通知原始後、2023年1月-金融生产供給通貨用原準<br>通知原用: 元                |                                                                                                    | ● 再次重新                     |
|                         | •                               | 通調整委任義。2022年5月 - 在世纪产供应到部月股本<br>通道開発: 元             |                                                                                                    | ● 再次重要                     |
|                         | •                               | 1. 1983年後年、2022年5月 - 6.2010年代6.101月1日年<br>1月1日年 - 月 |                                                                                                    | • <b>R</b> /22             |
|                         | •                               | 通知原始後年、2022年4月 - 会会化学学科会会新研究部本<br>通知原因: 元           |                                                                                                    | <ul> <li>再次重新</li> </ul>   |
|                         |                                 | 通辺療养信章: 2022年3月 - 成型生产供应逾期月振奔<br>通辺原語: 元            |                                                                                                    | <ul> <li>● 再次重要</li> </ul> |

3、"未报数"列:表示该报表尚未填写数据。

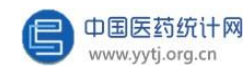

# 四、集团和其他汇总级用户

## (省市、地市以及协会)的特有操作

#### (一) 上报情况查询

集团和其他汇总级用户(指省市级主管部门、地市级主管部门和协会),可以通过此功能查看集团及其各子公司、辖区内所有企业的各类报表的上报情况。 点击"上报情况查询"按钮,通过选择"报表类型"和相应的时间,选择"企 业",可以查看各下属企业的报表;选择"集团",可以查看集团的各类报表。

| 系统公告       | ~ | 当前位置: 数据                                    | 11的企图: 数据最级系统 / 上段编究曲句 |          |            |    |          |         |       |     |                        |       |       |     |  |  |  |
|------------|---|---------------------------------------------|------------------------|----------|------------|----|----------|---------|-------|-----|------------------------|-------|-------|-----|--|--|--|
| 数据直报系统     | ^ | 「振取映型」 月振 ▼ 上開时间 2023年 ▼ 11月 ▼ 美別 企业 ▼ ○ 直向 |                        |          |            |    |          |         |       |     |                        |       |       |     |  |  |  |
| 上报情况查询     |   |                                             |                        |          |            |    |          |         |       |     |                        |       |       |     |  |  |  |
| 个人信息设置     |   | 地区                                          |                        | 医药工业企业生产 | 、销售总值      |    | <u> </u> | 医药工业企业则 | 材务状况  |     | 医药工业企业产品产量、出口量、销售量与库存量 |       |       |     |  |  |  |
|            |   |                                             | 应报企业数                  | 审核通过数    | 敗 审核未通过 未报 |    | 应报企业数    | 审核通过数   | 审核未通过 | 未报数 | 应报企业数                  | 审核通过数 | 审核未通过 | 未报数 |  |  |  |
| 统计汇总       | ~ | 合计                                          | 70                     | 0        | 0          | 70 | 70       | 0       | 0     | 70  | 70                     | 0     | 0     | 70  |  |  |  |
| 医药工业经济运行状况 | ~ |                                             | 70                     |          |            | 70 | 70       |         |       | 70  | 70                     |       |       | 70  |  |  |  |
| 短缺药生产供应监测  | ~ |                                             |                        |          |            |    |          |         |       |     |                        |       |       |     |  |  |  |
| 国家集中采购药品生产 | ~ |                                             |                        |          |            |    |          |         |       |     |                        |       |       |     |  |  |  |
| 疫苗生产供应监测   | ~ |                                             |                        |          |            |    |          |         |       |     |                        |       |       |     |  |  |  |
| 系统设置       | ~ |                                             |                        |          |            |    |          |         |       |     |                        |       |       |     |  |  |  |
|            |   |                                             |                        |          |            |    |          |         |       |     |                        |       |       |     |  |  |  |
|            |   |                                             |                        |          |            |    |          |         |       |     |                        |       |       |     |  |  |  |
|            |   |                                             |                        |          |            |    |          |         |       |     |                        |       |       |     |  |  |  |
|            |   |                                             |                        |          |            |    |          |         |       |     |                        |       |       |     |  |  |  |
|            |   |                                             |                        |          |            |    |          |         |       |     |                        |       |       |     |  |  |  |
|            |   |                                             |                        |          |            |    |          |         |       |     |                        |       |       |     |  |  |  |
|            |   |                                             |                        |          |            |    |          |         |       |     |                        |       |       |     |  |  |  |
|            |   |                                             |                        |          |            |    |          |         |       |     |                        |       |       |     |  |  |  |
|            |   |                                             |                        |          |            |    |          |         |       |     |                        |       |       |     |  |  |  |
|            |   |                                             |                        |          |            |    |          |         |       |     |                        |       |       |     |  |  |  |

点击"未报数"列,显示企业名称、联系人和联系电话,也可以利用"查 询" 框查找某户企业,同步显示企业的联系人及联系电话信息。

| 数据直报系统            | ~ | 上报表格: 医药工业企业产品       | 产量、出口量、销售量与库存量 上报时间:2023年11月 未                                                                                                    | <b>上报</b> 企业名称/编号 请输入 | ○ 查询 |                                                                                                    |
|-------------------|---|----------------------|----------------------------------------------------------------------------------------------------|-----------------------|------|----------------------------------------------------------------------------------------------------|
| 新江总               | ~ | 共 <b>70</b> 条结果      |                                                                                                    |                       |      | <b>4</b> лин                                                                                                    |
| 医药工业经济运行状况        | ~ | 企业编号                 | 全业名称                                                                                                    | 上报时间                  | 联系人  | UKRAS                                                                                                    |
| 已缺药生产供应监测         | ~ | 101000100            | Research and a second second                                                                                                    |                       |      |                                                                                                    |
| 国家集中采购药品生产        | ~ | 01000300             | and the second second sec                                                                                                    |                       | -    | 10000                                                                                                    |
| 古牛产供应监测           | v | 101000400            |                                                                                                    |                       |      |                                                                                                    |
| (III.I.) Printing |   | 101000500            | the second second second second                                                                                                    |                       | 100  |                                                                                                    |
| 系统设置              | ř | 101000600            | and the second second se                                                                                                    |                       |      |                                                                                                    |
|                   |   | E 101001200          | and the second second se                                                                                                    |                       |      |                                                                                                    |
|                   |   | E 101001400          | And and a local division of the                                                                                                    |                       | 101  | 100 - Carl 100                                                                                                    |
|                   |   | E 01002100           | Barrow Barrow Barr                                                                                                    |                       | 1000 |                                                                                                    |
|                   |   | 1002800              | and the second second se                                                                                                    |                       |      |                                                                                                    |
|                   |   | ь <u>२</u> с 1002900 | And a second second sec |                       |      | and approximately and approximately approximately approximat |
|                   |   | E 01 003000          |                                                                                                    |                       | 10   |                                                                                                    |
|                   |   | EI 01 003100         | the state of the state of the                                                                                                    |                       |      |                                                                                                    |
|                   |   | EI 0 003200          | And a state of the second second second                                                                                                    |                       |      |                                                                                                    |
|                   |   | EF ) 003400          | Barris Contractor                                                                                                    |                       | 12   | 10000                                                                                                    |
|                   |   | EF _1003500          | and the second second se                                                                                                    |                       |      |                                                                                                    |

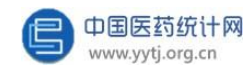

#### (二) 报表审核与退回

如果汇总级用户对下级企业上报的报表数据进行审核时,对其中的数据存在 疑义,可以通过"上报情况查询"搜索到该企业,打开已上报的报表,点击报表下 方的"退回"按钮后,该报表的状态由"审核已通过"变为"审核未通 过",此时企业可对报表修改数据。

较为常见的一种情况是,下级企业自身在报表上报后(即该表处于审核已通 过状态),由于某些原因(如数值填写有误、报表时间选择错误等)需要对其中 的数据进行修改时,必须由汇总级用户将该报表退回后才可重新填写。

| 🕒 中国医药统    | 计网  |                                    |                                                                          |      |     |                  |                |           |              |           |              |             |                     |                |            |               |                   | a |
|------------|-----|------------------------------------|--------------------------------------------------------------------------|------|-----|------------------|----------------|-----------|--------------|-----------|--------------|-------------|---------------------|----------------|------------|---------------|-------------------|---|
| 系统公告       | ~   | 当前位置 / 上板情况查询 / 企业列表 / )           | a in th                                                                  | 観    |     |                  |                |           |              |           |              |             |                     |                |            |               |                   |   |
| 数据直报系统     | ~   | 报表类型 月报 🛛 上部                       | 报表映型 月服 v 上級时间 2023年 v 11月 v 服表名称 医药丁业企业产品产量、出口量、销售量与库存量 (Y203表) v C 直 到 |      |     |                  |                |           |              |           |              |             |                     |                |            |               |                   |   |
| 统计汇总       | ~   |                                    |                                                                          |      |     |                  |                |           |              |           |              |             |                     |                |            |               |                   |   |
| 医药工业经济运行状况 | ~   | 医药工业企业产品产量、出口量、销售量与库存量③ 素 号: 1200素 |                                                                          |      |     |                  |                |           |              |           |              |             |                     |                |            |               |                   |   |
| 短缺药生产供应蓝测  | ~   |                                    | 1470年<br>1月11日1日<br>1月11日1日1日1日1日1日1日1日1日1日1日1日1日1日                      |      |     |                  |                |           |              |           |              |             |                     |                |            |               |                   |   |
| 国家集中采购药品生产 | · ~ |                                    | 章(U)<br>编号                                                               | 产品名  | 称规制 | 8 (大) m) 4       | 題 初<br>库存量     | 本月<br>生产量 | 1月-本月<br>生产量 | 本月<br>销售量 | 1月-本月<br>销售量 | 其中<br>本月出口量 | 其中:<br>1月·本月<br>米口間 | 企业累计自<br>用量及其它 | 期 末<br>库存量 | 本月销售额<br>(千元) | 1月-本月销售额<br>(千元)  |   |
| 疫苗生产供应监测   | ~   |                                    | 1                                                                        | 中药饮料 | #   | 鸣                |                |           |              |           |              |             | CI LI MR            |                |            |               |                   |   |
| 系统设置       | ~   |                                    | 单位的                                                                      | 负责人: |     | 统计负责             | <del>і</del> . |           | <b>追表</b>    | 1         |              | 联系电话:       |                     |                |            |               | 报出日期: 2023年12月22日 |   |
|            |     |                                    |                                                                          |      |     |                  |                |           |              |           |              |             |                     |                |            |               |                   |   |
|            |     |                                    |                                                                          |      |     |                  |                |           |              |           |              |             |                     |                |            |               |                   |   |
|            |     |                                    |                                                                          |      |     |                  |                |           |              |           |              |             |                     |                |            |               |                   |   |
|            |     |                                    |                                                                          |      |     |                  |                |           |              |           |              |             |                     |                |            |               |                   |   |
|            |     |                                    |                                                                          |      |     |                  |                |           |              |           |              |             |                     |                |            |               |                   |   |
|            |     |                                    |                                                                          |      |     |                  |                |           |              |           |              |             |                     |                |            |               |                   |   |
|            |     |                                    |                                                                          |      |     |                  |                |           |              |           |              |             |                     |                |            |               |                   |   |
|            |     |                                    |                                                                          |      |     |                  |                |           |              |           |              | 1           |                     |                |            |               |                   |   |
|            |     |                                    |                                                                          |      |     | 25 <b>00</b> 252 | 修改             | 取話        | 保存并同步        | 進用        | 批量還回         | 輸出Excel     | 导出填报                | 文件 迅           | 摒文件 未选择:   | 2/#           | 导入                |   |
|            |     |                                    |                                                                          |      |     |                  |                |           |              | L         |              | J           |                     |                |            |               |                   |   |

下级企业已经上报的报表被退回后,该报表的状态由"审核已通过"变为"审核未通过"。已退回的报表在对其中的数据修改后,可以重新提交。

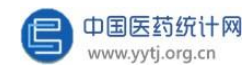

### 中国医药工业信息中心

地 址: 上海市北京西路 1320 号

邮 编: 200040

- 联系人: 包海峰 (行业统计, 021-62897079)
  - 丁伟红 (行业统计, 021-62897077)
  - 朱义峰 (行业统计, 021-62895557)
  - 唐菊红 (行业统计, 021-62530618)